Roadmap to UPK 3.1 Session #1 UPK 3.1 Practice Exercises

> A Solbourne White Paper April 2008

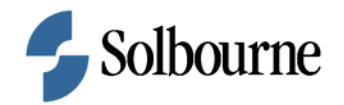

# COPYRIGHT & TRADEMARKS

Copyright © 2008, Solbourne.

The information contained in this document is subject to change without notice. If you find any problems in the documentation, please report them to us in writing. This document is not warranted to be error-free. Except as may be expressly permitted in your license agreement for these Programs, no part of these Programs may be reproduced or transmitted in any form or by any means, electronic or mechanical, for any purpose.

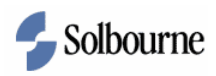

# Table of Contents

| Roadmap to UPK 3.1 Session 1               | 1  |
|--------------------------------------------|----|
| Record a New Topic                         |    |
| Creating Documents and Building an Outline | 7  |
| Deleting Content from the Library          | 14 |
| Publishing for Deployment                  |    |
| Publish for Print                          |    |

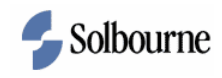

## Roadmap to UPK 3.1 Session 1

### **Record a New Topic**

Procedure

#### **Objective:**

By the end of this exercise, you will be able to do the following:

- Record a new topic.
- Save the changes and return to the Outline Editor.

#### **About the Sample Data:**

This procedure records a new GL topic for entering budget amounts.

#### **Prerequisites:**

- UPK 3.1 was installed successfully.
- Recording defaults have been set.
- The training folder, module, and section were previously created.
- Access to the Oracle GL Super User responsibility must be available.

| Step | Action                                                                                                    |
|------|----------------------------------------------------------------------------------------------------|
| 1.   | To complete this procedure, follow the menu path:                                                            |
|      | START > PROGRAMS > USER PRODUCTIVITY KIT CLIENT > UPK<br>DEVELOPER CLIENT > LIBRARY > YOUR UPK CLASS FOLDER. |

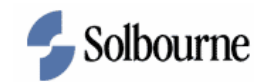

|                                                                                                    | Image: Second second second |
|----------------------------------------------------------------------------------------------------|----------------------------------------------------------------------------------------------------|
|                                                                                                    | Image: Image: Image  |
| Instruction       Developer       Personalize         Approvals       Approvals       Basiness         Approvals       Management Administrator       Image: Sense Sense                                                                                                    | nostics Logout Preferences Help<br>Logged in As CBAKER<br>25                                                                                                    |
| Navigator       Favority         Application Developer       Ournals         Approvals Management Administrator       Inter         Approvals Management Business       Inter         Analys       Inter         Cash Management, Vision Operations (USA)       Incumbrance         Contracts Terms, Library Administrator       Incumbrance         Contracts Terms, Library Administrator       Incumbrance         Contracts Terms, Library Administrator       Incumbrance         Cost Management       Icasion         Cost Management       Icasion         Daily Commodity Intelligence       Ournals : Define         Daily Commodity Intelligence       Incurring         Daily Comment Engineer       Journals : Generate         Interprises       Incurring         Desktop Integration       Incurring         Desktop Integration       Incurring         Desktop Integration       Incurring         Desktop Integration       Incurring         Desktop Integration       Incurring         Desktop Integration       Incurring         Desktop Integration       Incurring         Interprises       Imployee Self-Service         Imployee Self-Service       Incurring         Incording                                                                                                    | Logged In As CBAKER                                                                                                    |
| Navigator       Favoriti         Approvals Management Administrator       Journals         Approvals Management Business       analyst         Approvals Management Usiness       Post         Analyst       B Enter         Cash Management, Vision Operations (USA)       E Launch Journal Wizard         Contracts Terms Library Administrator       Journals : Import         Contracts Terms Library Administrator       Journals : Import         Cost Management       B Encumbrance         Cost Management       B Correct         Administrator       Journals : Define         Daily Commodity Intelligence       Journals : Generate         Daily Commodity Intelligence       Journals : Generate         Daily Commodity Intelligence       Journals : Generate         Daily Constration       B Recurring         Desktop Integration       B Reversal         Desktop Integration       B Reversal         Employee Self-Service       B Allocation         B Reversal       B Reversal                                                                                                    | es                                                                                                    |
| Application Developer       Journals         Approvals Management Administrator       Image: Char and the character of the character of                                                                       |                                                                                                    |
| Approvals Management Administrator     Approvals Management Administrator     Approvals Management Business     Analys     Assets. Vision Operations (USA)     Cash Management, Vision Operations     (USA)     Contracts Terms Library Administrator     Contracts Workbench User     Cast Management     Cast Management     Ca | Personalize                                                                                                    |
| General Ledger Super User, Progress<br>Sul,<br>Global Assets Inquiry<br>Grants Accounting, Vision University<br>Grants Proposal, Anager, Vision<br>University<br>Grants Proposal, Vision University<br>Massets Setup Administrator, Vision<br>Operations (USA)<br>Massets User, Vision Operations (USA)<br>Massets Setup Administrator, Vision<br>Denais : AutoAllocation<br>Grants Proposal, Vision University<br>Massets Setup Administrator, Vision<br>Denais : AutoAllocation<br>Grants Proposal, Vision University<br>Massets Status                                                                                                    | titlications<br>etail Term Money (Money Market<br>ransoctions)                                                                                                    |

| Step | Action                                                        |
|------|---------------------------------------------------------------|
| 2.   | Before you begin, choose a task in Oracle to record.          |
|      | In this example, the GL task to enter a budget has been used. |

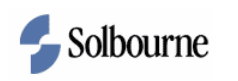

| Eb       Edit       type       Document       Tools       At 20 e)       Dectals Wew       Image: Control of the control of the control o                                                                                                    | 📬 UPK Developer - UPK Developer         |               |                                   |          |                                                             | - 7 🗙                                        |
|----------------------------------------------------------------------------------------------------|-----------------------------------------|---------------|-----------------------------------|----------|-------------------------------------------------------------|----------------------------------------------|
| Folders                                                                                                    | Eile Edit View Document Tools Administr | ation Help    |                                   |          |                                                             |                                              |
| Import       Import                                                                                                    | i 😝 🗆 🔊 🕹 🖒 🙈 🗙 🚳 🗠 🗠 I                 | Details View  |                                   |          |                                                             |                                              |
| Folders       Name       / Checked out by       Last modified date       Vex         Pie       Import       Piest Topic       1/8/2008 10:44:11.044       I         Pie       Piest Topic       1/8/2008 10:44:12.044       I         Piest Topic       1/8/2008 10:44:12.044       I         Piest Topic       1/8/2008 10:44:12.044       I         Piest Topic       1/8/2008 10:44:12.044       I         Piest Topic       1/8/2008 10:44:12.044       I         Piest Topic       1/8/2008 10:44:12.044       I         Piest Topic       Issue topic       Issue topic         Piest Topic       Issue topic       Issue topic         Piest Topic       Issue topic       Issue topic         Piest Topic       Issue topic       Issue topic         Piest Topic       Issue topic       Issue topic         Piest Topic       Issue topic       Issue topic         Piest Topic       Issue topic       Issue topic         Piest Topic       Issue topic       Issue topic         Piest topic       Issue topic       Issue topic         Piest topic       Issue topic       Issue topic         Piest topic       Issue topic       Issue topic         Piest to                                                                                                    |                                         |               |                                   | <u> </u> |                                                             |                                              |
| Folders       Name       Checked out by Last modified date       Version       2 1         Image: Control of the control of the control of                                                                                                    |                                         | r             |                                   | ×        | Properties (Read-C                                          | iniy) 4 🗙                                    |
| Import       Visitions       1/8/2008 10:44:110 AM       1         Import       Import       Visitions       1/8/2008 10:44:112 AM       1         Import       Import       1/8/2008 10:44:12 AM       1       Additional h       Additional h         Import       Import       1/8/2008 10:44:12 AM       1       Import       Department       Department       Department       Department       Department       Department       Department       Status       Topus       Topus       Topus       Topus       Department       Department <t< th=""><th>Folders</th><th>Name</th><th>Checked out by Last modified date</th><th>Version</th><th>≞ <b>2</b>↓</th><th></th></t<>                                                                                                    | Folders                                 | Name          | Checked out by Last modified date | Version  | ≞ <b>2</b> ↓                                                |                                              |
| Import       Isk Topic2       1/8/2008 10-44:12 AM       1         Import       J/8/2008 10-44:12 AM       1       BPD Revision         Import       J/8/2008 10-44:12 AM       1       BPD Revision         Import       J/8/2008 10-44:12 AM       1       BPD Revision         Import       J/8/2008 10-44:13 AM       1       BPD Revision         Import       J/8/2008 10-44:13 AM       1       Last change         Import       J/8/2008 10-44:13 AM       1       Last change         Import       J/8/2008 10-44:13 AM       1       Last change         Import       J/8/2008 10-44:13 AM       1       Last change         Import       J/8/2008 10-44:13 AM       1       Last change         Import       J/8/2008 10-44:13 AM       1       Last change         Import       J/8/2008 10-44:13 AM       1       Last change         Import       J/8/2008 10-44:13 AM       1       Last change       Last change         Import       J/8/2008 10-44:13 AM       1       Last change       Last change         Import       J/8/2008 I0-44:13 AM       1       Last change       Last change         Import       J/8/2008 J/9/44:13 AM       1                                                                                                    | B⇔al                                    | શ Test Topic  | 1/8/2008 10:44:10 AM              | 1        | 😑 Business Pro                                              | cess Docum 📐                                 |
| Image: Crade 11       Image: Crade 11       Image: Crade 11 <td< td=""><td>🕀 🧰 Import</td><td>શ Test Topic2</td><td>1/8/2008 10:44:11 AM</td><td>1</td><td>Additional in</td><td></td></td<>                                                                                                    | 🕀 🧰 Import                              | શ Test Topic2 | 1/8/2008 10:44:11 AM              | 1        | Additional in                                               |                                              |
| is System       is System       is System       is System         is U BK:       1/8/2008 10:44:12 AM       1         is U BK:       1/8/2008 10:44:13 AM       1         is U BK:       1/8/2008 10:44:13 AM       1         is U BK:       1/8/2008 10:44:13 AM       1         is U BK:       1/8/2008 10:44:13 AM       1         is U BK:       is U BK:       is U BK:         is U BK:       is U BK:       is U BK:         is U BK:       is U BK:       is                                                                                                    | 🗎 🚞 Oracle 11i                          | 🛃 Training    | 1/8/2008 10:44:12 AM              | 1        | BPD Revision                                                |                                              |
| Werk 3.1 Class     Werk 1/8/2008 10:44:13 AM 1     Uet change     Output     Required fie     Status     Trioger     General     Glosary     Language English     Name Test Topic     Resolution     1024 x 788     Template Defaut     Instructor Namual     Instructor Namual                                                                                                    | 🗟 🧰 System                              | di Training2  | 1/8/2008 10:44:12 AM              | 1        | Department                                                  |                                              |
| Curve Bell  Curve Control of Control of Con                                                                                                    | 🖮 🗁 UPK 3.1 Class                       | 💊 UPK         | 1/8/2008 10:44:13 AM              | 1        | Last change                                                 |                                              |
| Required file<br>Status<br>Trigger<br>General<br>Glossary<br>Lenguage English<br>Name Test Topic<br>Resolution 1004 × 768<br>Template Default<br>Instructor Manual<br>Instructor Manual<br>Instructor Manua                                                                                                    | Tinker Bell                             |               |                                   |          | Output                                                      |                                              |
| Status Trigger General Gossary Template Default Test Document Addional v Test Document Addional v Test Document Addional v Test Document Addional v Test Document Convertion Convertion Co                                                                                                    |                                         |               |                                   |          | Required fie                                                |                                              |
| Trigger         General         Gissary         Language       English         Name       Test Topk         Resolution       1024 x 768         Template       Default         Instructor Manual       Instructor Manual         Instructor Manual       Instructor Manual         Instruc                                                                                                    |                                         |               |                                   |          | Status                                                      |                                              |
| Glosary Language English Name Test Topic Resolution 1024 x 768 Template Default Instructor n Dob Aid Dob Aid Rev Test Document Additional v Estimated time Purpose of Test Dec.Re Test setup Topic Keywords Know It Rev Level J, Lev Glossary Link to glosary terms document Link to glosary terms document Link to glosary terms document                                                                                                    |                                         |               |                                   |          | Trigger                                                     |                                              |
| Glossary Language English Name Test Topic Resolution 10/24 X768 Template Default Template Default Testructor Manual Instructor Manual Inst                                                                                                    |                                         |               |                                   |          | 😑 General                                                   |                                              |
| Linguage English<br>Name Test Topic<br>Resolution 1004 × 788<br>Template Default<br>Instructor Manual<br>Instructor Manual<br>Instructor M |                                         |               |                                   |          | Glossary                                                    |                                              |
| Mame       Test Topic         Resolution       Default         Instructor n       Default         Dab Aid Rev       Test Document         Additional v       Test Document         Additional v       Test Document         Additional v       Test Document         Additional v       Test Document         Additional v       Test Document         Additional v       Test Document         Additional v       Test Document         Additional v       Test Document         Additional v       Test Document         Additional v       Test Document         Additional v       Test Document         Additional v       Test Document         Additional v       Test Document         Vink to glossary terms document       Topic         Know It Rev       Level I, Lev         Clossary       Link to glossary terms document         Market Close       Selection                                                                                                    |                                         |               |                                   |          | Language                                                    | English                                      |
| Resolution 1024 x 768<br>Template Default<br>Instructor Manual<br>Instructor m<br>Job Aid<br>Job Aid Rev<br>Test Doc Re<br>Estimated time<br>Purpose of<br>Test Doc Re<br>Test Doc Re<br>Test Doc Re<br>Test Doc Re<br>Test Soc Re<br>Test Soc                                                                                                    |                                         |               |                                   |          | Name                                                        | Test Topic                                   |
| Template Default<br>Instructor Manual<br>Instructor Manual<br>Instructor Man                                                                                                    |                                         |               |                                   |          | Resolution                                                  | 1024 × 768                                   |
| Instructor Manual Instructor Manual Instruc                                                                                                    |                                         |               |                                   |          | Template                                                    | Default                                      |
| Instructor n  Instructor n  Instr                                                                                                    |                                         |               |                                   |          | Instructor M                                                | anual                                        |
|                                                                                                    |                                         |               |                                   |          | Instructor n                                                |                                              |
| Interface     Interface                                                                                                    |                                         |               |                                   |          | Job Aid                                                     |                                              |
|                                                                                                    |                                         |               |                                   |          | Job Ald Rev                                                 |                                              |
| Glosary<br>Link to glosary terms document                                                                                                    |                                         |               |                                   |          | Test Docume                                                 | int                                          |
| Closary Link to glosary terms document  Closary Link to glosary terms document  Closary Link to glosary terms document  Closary Link to glosary terms document  Closary Link to glosary Link to glosary Link                                                                                                    |                                         |               |                                   |          | Additional V                                                |                                              |
|                                                                                                    |                                         |               |                                   |          | Esumated time                                               |                                              |
| Instance     Instance                                                                                                    |                                         |               |                                   |          | Tost Des De                                                 |                                              |
| Giossary<br>Linkt giosary terms document<br>& Topic<br>Keywords<br>Kow it Re Level 1, Lev<br>Giossary<br>Linkt giosary terms document<br>& The document(s) selected are<br>read only. To change<br>propeties, check out the<br>selection.                                                                                                    |                                         |               |                                   |          | Test Doc Re                                                 |                                              |
| Construction     Construction     C                                                                                                    |                                         |               |                                   |          | - Topic                                                     |                                              |
| Glosary<br>Linkt glosary terms document                                                                                                    |                                         |               |                                   |          | - Topic<br>Keywords                                         |                                              |
| Giossary<br>Link to glosary terms document<br>A The document(s) selected are<br>read-only. To change<br>properties, check out the<br>selection.                                                                                                    |                                         |               |                                   |          | Koow It Re                                                  | Level 1 Lev                                  |
| Clossary<br>Link to glossary terms document<br>read-only. To change<br>properties, check out the<br>selection.                                                                                                    |                                         |               |                                   |          |                                                             |                                              |
| The document(s) selected are read-only. To change properties, check out the selection.                                                                                                    |                                         |               |                                   |          | Glossary<br>Link to glossary ter                            | ms document                                  |
|                                                                                                    |                                         | 6             |                                   | 2        | The docume<br>read-only. To<br>properties, ch<br>selection. | nt(s) selected are<br>change<br>neck out the |
|                                                                                                    |                                         |               |                                   | -        | L                                                           | Set o h                                      |

| Step | Action                                                                              |
|------|-------------------------------------------------------------------------------------|
| 3.   | In your UPK class folder, double-click TEST TOPIC to begin recording.               |
| 4.   | Because the document was not checked out, UPK asks you whether to check it out now. |

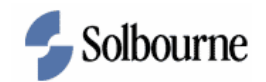

| 🛎 Oracle Applications                            | Recorder - Test Topic                            |  |  |  |
|--------------------------------------------------|--------------------------------------------------|--|--|--|
| Eile Edit View Folder Tools Window Help          | Press PrintScreen to begin recording.            |  |  |  |
| (== `> `O`   🖉 & @ @ (X 10 [`) # -;   2 @ @ @ ?; | Next screenshot records:<br>Last recorded event: |  |  |  |
| Enter Budget Amounts (Vision Operations (USA))   |                                                  |  |  |  |
| Pudat COPP BUD 2003.6 Pudat Organizatio          |                                                  |  |  |  |
| Accounting Periods From                          | Currency USD                                     |  |  |  |
|                                                  |                                                  |  |  |  |
| Worksheet Mode Single Row Mode                   |                                                  |  |  |  |
| Assount                                          |                                                  |  |  |  |
| Account                                          |                                                  |  |  |  |
|                                                  |                                                  |  |  |  |
|                                                  |                                                  |  |  |  |
|                                                  |                                                  |  |  |  |
|                                                  |                                                  |  |  |  |
|                                                  |                                                  |  |  |  |
|                                                  |                                                  |  |  |  |
|                                                  |                                                  |  |  |  |
| - Account Description                            |                                                  |  |  |  |
|                                                  |                                                  |  |  |  |
| Budget Rules Post                                | Show Total                                       |  |  |  |
|                                                  |                                                  |  |  |  |
|                                                  |                                                  |  |  |  |
|                                                  |                                                  |  |  |  |
|                                                  |                                                  |  |  |  |
|                                                  | <u>Open</u>                                      |  |  |  |
|                                                  |                                                  |  |  |  |
| Record: 1/1 List of Valu <08C>                   |                                                  |  |  |  |

| Step | Action                                                                                                    |
|------|----------------------------------------------------------------------------------------------------|
| 5.   | Because Test Topic had no previously recorded frames, the recorder<br>automatically opens, waiting for your next action in Oracle. |
|      | Verify you are at the first step of the procedure.                                                                                 |
|      | Click in the Oracle Applications window to ensure it is active.                                                                    |
| 6.   | Press [PrintScreen] on the keyboard.                                                                                               |
| 7.   | Perform the next action in Oracle and press [PrintScreen] to capture the next screenshot and action.                               |
|      | Repeat the Oracle action and [PrintScreen] sequence for the remaining steps in the procedure.                                      |
| 8.   | When all Oracle steps have been captured, return to UPK Developer.                                                                 |
|      | Click the Finish button.                                                                                                    |
| 9.   | The Recorder returns to the Topic Editor.                                                                                          |
|      | Make any necessary changes to the newly-recorded frames, then exit the Topic Editor.                                               |
|      | Click the Exit button.                                                                                                    |

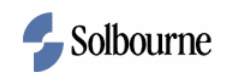

| Step | Action                                                                        |
|------|-------------------------------------------------------------------------------|
| 10.  | Click the Yes button.                                                         |
| 11.  | In this exercise, you learned how to record a new topic.<br>End of Procedure. |

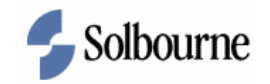

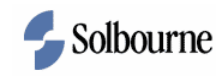

## **Creating Documents and Building an Outline**

#### Procedure

#### **Objective:**

By the end of this exercise, you will be able to do the following:

- Open a document from the Library.
- Create a module.
- Link a section.
- Link a topic.
- Move sections and topics to/from different modules.

#### **Prerequisites:**

- UPK 3.1 was installed successfully.
- Personal UPK training folder was created successfully in module 1.

| Step | Action                                                                     |
|------|----------------------------------------------------------------------------|
| 1.   | To complete this procedure, go to the menu path:                           |
|      | START > PROGRAMS > USER PRODUCTIVITY KIT CLIENT > UPK<br>DEVELOPER CLIENT. |

| 🕲 UI      | PK Deve | eloper - | UPK Dev  | eloper |                                                                            |                           |       |                                   |                                        |                                             |   |            | - B 🗙     |
|-----------|---------|----------|----------|--------|----------------------------------------------------------------------------|---------------------------|-------|-----------------------------------|----------------------------------------|---------------------------------------------|---|------------|-----------|
| Eile Eile | Edit    | ⊻iew     | Document | Tools  | Administration                                                             | Help                      |       |                                   |                                        |                                             |   |            |           |
| 1         | 8.9     | 6        | 3 🕰 🗙    |        | 5 CM AA                                                                    | 2 🕐                       |       |                                   |                                        |                                             |   |            |           |
|           |         |          |          |        | Start Screen<br>Recent Modul<br>@ Module 2<br>@ Accounts R<br>@ Accounts P | 25<br>eceivable<br>ayable | ,     | Open<br>**<br>**<br>New<br>*<br>* | Library<br>Document<br>Module<br>Topic | Content Management<br>ॡ convert<br>ॡ Import | × | froperties | 4 X       |
|           |         |          |          |        | Show this sc                                                               | een at st                 | artup |                                   |                                        | Close                                       |   |            |           |
|           |         |          |          |        |                                                                            |                           |       |                                   |                                        |                                             |   |            | 🧝 Offline |

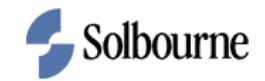

| Step | Action                          |
|------|---------------------------------|
| 2.   | Open the UPK Developer Library. |
|      | Click the LIBRARY link.         |

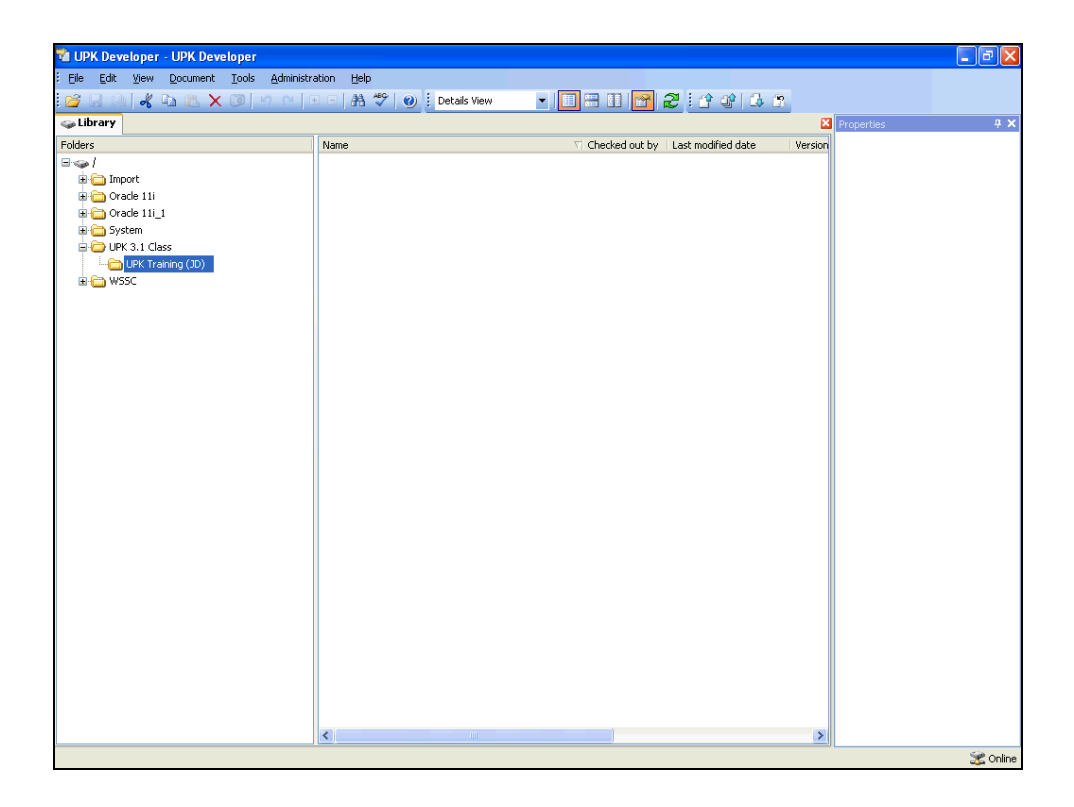

| Step | Action                                                                                                    |
|------|----------------------------------------------------------------------------------------------------|
| 3.   | Documents can be created in the library or they can be created while in the outline editor.                         |
|      | First, from the library, select your UPK 3.1 Class training folder you created<br>in Module 1. Create a new module. |
|      | Click on the FILE menu.                                                                                             |
| 4.   | Click on the MODULE menu item.                                                                                      |
| 5.   | Type Training in the NAME field.                                                                                    |
| 6.   | Click the OK button.                                                                                                |

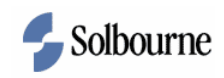

| Step | Action                                                                                                    |
|------|----------------------------------------------------------------------------------------------------|
| 7.   | The <i>Training</i> module opens in a new tab and is automatically checked out to you as it is a new document. |
|      | Link a new section under the Training module.                                                                  |
|      | Right-click on the TRAINING module.                                                                            |
| 8.   | Click the LINK NEW SECTION menu item.                                                                          |
| 9.   | Name the new section.                                                                                          |
|      | Type General Ledger in the NEW SECTION field.                                                                  |
| 10.  | Press [Enter] to accept the text.                                                                              |
| 11.  | Link a new section under the General Ledger section.                                                           |
|      | Right-click on the General Ledger section.                                                                     |
| 12.  | Click on the LINK NEW SECTION menu item.                                                                       |
| 13.  | Type GL Budgeting into the NEW SECTION field.                                                                  |
| 14.  | Press [Enter] to accept the text.                                                                              |
| 15.  | Link a new topic.                                                                                              |
|      | Right-click on the GL BUDGETING section.                                                                       |
| 16.  | Click the LINK NEW TOPIC menu item.                                                                            |
| 17.  | Name the new topic.                                                                                            |
|      | Type Test Topic in the NEW TOPIC field.                                                                        |

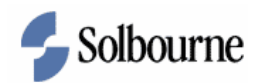

| File       Edit       yew       Link       Document       Tool       Administration       Help         Link       Link       Lin                                                                                                    | UPK Developer - UPK Developer      |                                     |                                             |
|----------------------------------------------------------------------------------------------------|------------------------------------|-------------------------------------|---------------------------------------------|
| I brances          I brances       I brances         I brances       I brances         <                                                                                                    | Eile Edit View Link Document Tools | Administration Help                 |                                             |
| Iterary       Iteration         and       Concept/Introduction for: Image: Image:                                                                                        | 🎽 🛃 💷 🚜 🗈 🖭 🗡 🕅                    | 🗉 🗉 👫 🥙 🥥 🗄 Player View 🔷 🔳 🔚 🔛 🎦 🤃 | 4 4 4 5 S                                   |
| Litrary       Concept/Introduction for: // New Topic       Business Process Docum         Additional m       BPD Revision       Department         Image: Introduction for: // New Topic       Business Process Docum       Additional m         Image: Introduction for: // New Topic       Business Process Docum       Additional m         Image: Introduction for: // New Topic       Business Process Docum       Additional m         Image: Introduction for: // New Topic       Business Process Docum       Additional m         Image: Introduction for: // New Topic       Business Process Docum       Additional m         Image: Introduction       Image: Introduction       Department       Istructor Manual Introduction         Image: Introduction       Introduction       Image: Introduction       Image: Introduction       Image: Introduction         Image: Introduction       Introduction       Image: Introduction       Image: Introduction       Image: Introduction         Image: Introduction       Image: Introduction       Image: Introduction       Image: Introduction       Image: Introduction         Image: Introduction       Image: Introduction       Image: Introduction       Image: Introduction       Image: Introduction         Image: Introduction       Image: Introduction       Image: Introduction       Image: Introduction                                                                                                    | 🏚 🐟 🗐 🕉 🏤 🕹 🛛 Preview:             | - Ω                                 |                                             |
| ame       Concept/Introduction for: ♥♥ New Topic                                                                                                    | Library V Training                 |                                     | Properties 📮                                |
| Introduction       Introduction       Introduction       Introduction         Introduction       Introduction       Introduction       Introduction         Introduction       Introduction       Introduction       Introduction         Introduction       Introduction       Introduction       Introduction         Introduction       Introduction       Introduction       Introduction         Introduction       Introduction       Introduction       Introduction         Introduction       Introduction       Introduction       Introduction         Introduction       Introduction       Introduction       Introduction       Introduction         Introduction       Introduction       Introduction       Introduction       Introduction       Introduction         Introduction       Introduction       Introduction       Introduction       Introduction       Introduction         Introduction       Introduction       Introduction       Introduction       Introduction       Introduction       Introduction         Introduction       Introduction       Introduction       Introduction       Introduction       Introduction         Introduction       Introduction       Introduction       Introduction       Introduction       Introduction                                                                                                    | ame                                | Concept/Introduction for:           | Bii <b>\$</b> ↓                             |
| Additional m BPD Revision Department Department Additional m BPD Revision Department Last change Output Regarded fie Status Trigger      General Glossary Longuage English Name Name Name Name Name Name Name Name                                                                                                    | 🗸 🔟 Training                       | Concept                             | Business Process Docum                      |
|                                                                                                    | 🖮 🗸 🚇 General Ledger               |                                     | Additional in                               |
| Introduction       Introduction       Introduction <td< td=""><td>😑 🖌 🛺 GL Budgeting</td><td></td><td>BPD Revision</td></td<>                                                                                                    | 😑 🖌 🛺 GL Budgeting                 |                                     | BPD Revision                                |
| Image: Image:                                            | Jon Test Topic                     | 🛛 🗢 🌒 🧪 👾                           | Department                                  |
| Introduction                                                                                                    | •                                  |                                     | Last change                                 |
| Introduction       Required fie         Status       Trigger         General       Glossary         Comparison       Glossary         Dab Aid       Name         Dab Aid       Name         Test Status       Test Status         Test Status       Test Status         Test Status       Test Status         Test Status       Test Status         Test Status       Test Status         Monute Rew.       Test Status         Test Status       Test Status         Rowing Rewing Rewi                                                                                                    |                                    |                                     | Output                                      |
| Introduction  Introduction  In             |                                    |                                     | Required fie                                |
| Introduction Introduction Intro             |                                    |                                     | Chabur                                      |
| Introduction Introduction Intro             |                                    |                                     | Triager                                     |
| Introduction Introduction Intro             |                                    |                                     | ringger                                     |
| Introduction - Performance - Performance - P             |                                    |                                     | General                                     |
| Introduction Introduction Intro             |                                    |                                     | Giussary                                    |
| Introduction  Introduction  In             |                                    |                                     | Language English                            |
| Introduction                                                                                                    |                                    |                                     | Name New Topic                              |
| Introduction Introduction Intro             |                                    |                                     | Resolution 1024 x 768                       |
| Introduction                                                                                                    |                                    |                                     | Template Derault                            |
| Introduction Introduction Intro             |                                    |                                     | Instructor Manual                           |
| Introduction       Job Aid Rev         Job Aid Rev       Test bocument         Additional v       Estimated time         Purpose of       Test Sock Rev         Test Sock Rev       Test setup         Test Sock Rev       Test setup         Test Sock Rev       Test setup         Test Sock Rev       Test setup         Puppics       Know It Rev Tory         Know It Rev       Test setup         Pup Modes       See It, Try I         Roles       Test                                                                                                    |                                    |                                     | Instructor n                                |
| Job Ail Rev<br>Sob Ail Rev<br>Additional v<br>Est bocument<br>Additional v<br>Est bocument<br>Additional v<br>Additional v |                                    | Introduction                        | 😑 Job Aid                                   |
|                                                                                                    |                                    |                                     | Job Aid Rev                                 |
| Additional v<br>Estimated time<br>Purpose of<br>Test Doc Re<br>Test setup<br><b>Topic</b><br>Know It Re Level 1, Lev<br>Know It Re Z0%<br>Play Modes<br>Roles                                                                                                    |                                    |                                     | Test Document                               |
| Estmaded time<br>Purpose of<br>Test Doc Re<br>Test setup<br>Topic<br>Keywords<br>Know IX Re Level 1, Lev<br>Know IX Re Z0%<br>Pilay Modes<br>See IX, Try I<br>Roles                                                                                                    |                                    |                                     | Additional v                                |
| Purpose of<br>Test Sot Re<br>■ <b>Topic</b><br>■ <b>Topic</b><br>Keywords<br>Know It Re Level 1, Lev<br>Know It Re 70%<br>Play Modes<br>■ See IT, Try I<br>Roles                                                                                                    |                                    |                                     | Estimated time                              |
| Test Doc Re<br>Test setup<br>Topic<br>Keywords<br>Know IR Re<br>Know IR Re<br>Know IR Re<br>Row Modes<br>See R, Try I<br>Roles                                                                                                    |                                    |                                     | Purpose of                                  |
| Test setup<br>■ <b>Topic</b><br>Keywords<br>Know IR Re Level J, Lev<br>Know IR Re 70%<br>Play Modes<br>See IP, Try I<br>Roles                                                                                                    |                                    |                                     | Test Doc Re                                 |
| Kaywords<br>Kaywords<br>Know II. Re Level 1, Lev<br>Know II. Re 70%<br>Play Modes<br>Roles                                                                                                    |                                    |                                     | Test setup                                  |
| Keywords<br>Know It Re Level I, Lev<br>Know It Re 70%<br>Play Modes See It, Try I<br>Roles                                                                                                    |                                    |                                     | Topic                                       |
| Know It Re Level 1, Lev<br>Know It Re 70%<br>Play Modes See IT, Try 1<br>Roles                                                                                                    |                                    |                                     | Keywords                                    |
| Know II: Re 70%<br>Play Modes See II:, Try I<br>Roles                                                                                                    |                                    |                                     | Know It Re Level 1, Lev                     |
| Play Modes See It, Try I<br>Roles                                                                                                    |                                    |                                     | Know It Re 70%                              |
| Roles                                                                                                    |                                    |                                     | Play Modes See It, Try I                    |
|                                                                                                    |                                    |                                     | Roles                                       |
| Glossary<br>Link to glossary terms document                                                                                                    |                                    |                                     | Glossary<br>Link to glossary terms document |

| Step | Action                                                                                              |
|------|----------------------------------------------------------------------------------------------------|
| 18.  | The new topic will automatically be stored in the library folder in which the module is located in. |
|      | Press [Enter] to accept the text.                                                                   |

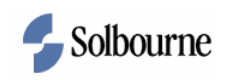

| 📸 UPK Developer - UPK Developer           |                                                                                                    |                                             |
|-------------------------------------------|----------------------------------------------------------------------------------------------------|---------------------------------------------|
| Eile Edit View Link Document Tools Admini | istration Help                                                                                                   |                                             |
|                                           |                                                                                                    |                                             |
|                                           |                                                                                                    |                                             |
| 🛃 💊 🔁 🧩 🏠 🕂 Preview:                      |                                                                                                    |                                             |
| 🚙 Library 🛛 📢 Training                    |                                                                                                    | Properties 📮 🕈                              |
| Name                                      | Concept/Introduction for: VQ Test Topic                                                                          | Bii <b>4</b> 1                              |
| □ √ 00 Training                           | Concent                                                                                                    |                                             |
| 🖶 🖌 🕼 General Ledger                      |                                                                                                    | Business Process Docum                      |
| 🖶 🖌 🕼 GL Budgeting                        |                                                                                                    | BPD Revision                                |
|                                           | 🛛 🛥 🌒 🥂 🔆                                                                                                    | Department                                  |
|                                           |                                                                                                    | Last change                                 |
|                                           |                                                                                                    | Output                                      |
|                                           |                                                                                                    | Required fie                                |
|                                           |                                                                                                    | Status                                      |
|                                           |                                                                                                    | Trigger                                     |
|                                           |                                                                                                    | 🗉 General                                   |
|                                           |                                                                                                    | Glossary                                    |
|                                           |                                                                                                    | Language English                            |
|                                           |                                                                                                    | Name Test Topic                             |
|                                           |                                                                                                    | Resolution 1024 x 768                       |
|                                           |                                                                                                    | Template Default                            |
|                                           |                                                                                                    | Instructor Manual                           |
|                                           |                                                                                                    | Instructor n                                |
|                                           | and the second second second second second second second second second second second second second second second | Job Aid                                     |
|                                           | Introduction                                                                                                    | Job Aid Rev                                 |
|                                           |                                                                                                    | <ul> <li>Test Document</li> </ul>           |
|                                           |                                                                                                    | Additional v                                |
|                                           |                                                                                                    | Estimated time                              |
|                                           |                                                                                                    | Purpose of                                  |
|                                           |                                                                                                    | Test Doc Re                                 |
|                                           |                                                                                                    | Test setup                                  |
|                                           |                                                                                                    | 🗉 Topic                                     |
|                                           |                                                                                                    | Keywords                                    |
|                                           |                                                                                                    | Know It Re Level 1, Lev                     |
|                                           |                                                                                                    | Know It Re 70%                              |
|                                           |                                                                                                    | Play Modes See It, Try I                    |
|                                           |                                                                                                    | Roles                                       |
|                                           |                                                                                                    | Glossary<br>Link to glossary terms document |
|                                           |                                                                                                    | 😪 Onlin                                     |

| Step | Action                                                               |
|------|----------------------------------------------------------------------|
| 19.  | Link an additional section and topic using the icons on the toolbar. |
|      | Click on the TRAINING module.                                        |
| 20.  | Click on the LINK NEW SECTION icon.                                  |
| 21.  | Enter Accounts Receivable in the NEW SECTION field.                  |
| 22.  | Press [Enter] to accept the text.                                    |
| 23.  | Create a new section under the Accounts Receivable section.          |
|      | Click the LINK NEW SECTION icon.                                     |
| 24.  | Type AR Inquiry into the NEW SECTION field.                          |
| 25.  | Press [Enter] to accept the text.                                    |
| 26.  | Link a new topic under the AR Inquiry section.                       |
|      | Click on the LINK NEW TOPIC icon.                                    |
| 27.  | Rename the new topic.                                                |
|      | Type Test Topic2 in the NEW TOPIC field.                             |

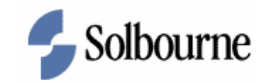

| 📬 UPK Developer - UPK Developer              |                                         |                                             |
|----------------------------------------------|-----------------------------------------|---------------------------------------------|
| Eile Edit View Link Document Tools Administr | ration Help                             |                                             |
| 😪 🗆 💷 🖉 🖒 🕾 🗸 🝘 🖬 🖉 N 💷 🗆                    | AX 49 (a) : Player View                 |                                             |
|                                              |                                         |                                             |
| 🛃 💊 🔁   🙊   🏠 🐥   Preview:                   |                                         |                                             |
| 🥧 Library V 🤁 Training                       |                                         | Properties 🐺 🗙                              |
| Name                                         | Concept/Introduction for: 🗸 😨 New Topic |                                             |
| 🖃 🗸 😡 Training                               | Concept                                 | 😑 Business Process Docum 🖂                  |
| 😑 🗸 🔱 General Ledger                         |                                         | Additional in                               |
| 🖻 🗸 🔱 GL Budgeting                           |                                         | BPD Revision                                |
|                                              |                                         | Department                                  |
| 🖃 🗸 🔱 Accounts Receivable                    | ~                                       | Last change                                 |
| 🖃 🗸 🔱 AR Inquiry                             |                                         | Output                                      |
| V Test Topic2                                |                                         | Required fie                                |
|                                              |                                         | Status                                      |
|                                              |                                         | Trigger                                     |
|                                              |                                         | General                                     |
|                                              |                                         | Glossary                                    |
|                                              |                                         | Language English                            |
|                                              |                                         | Name New Topic                              |
|                                              |                                         | Temelate Default                            |
|                                              |                                         | Instructor Manual                           |
|                                              |                                         | Instructor p                                |
|                                              |                                         | = Job Aid                                   |
|                                              | Introduction                            | Job Aid Rev                                 |
|                                              |                                         | Test Document                               |
|                                              |                                         | Additional v                                |
|                                              |                                         | Estimated time                              |
|                                              |                                         | Purpose of                                  |
|                                              |                                         | Test Doc Re                                 |
|                                              |                                         | Test setup                                  |
|                                              |                                         | 🗆 Topic                                     |
|                                              |                                         | Keywords                                    |
|                                              |                                         | Know It Re Level 1, Lev                     |
|                                              |                                         | Know It Re 70%                              |
|                                              |                                         | Play Modes See It, Try I                    |
|                                              |                                         | Roles                                       |
|                                              |                                         | Glossary<br>Link to glossary terms document |
|                                              |                                         | 🔀 Online                                    |

| Step | Action                            |
|------|-----------------------------------|
| 28.  | Press [Enter] to accept the text. |

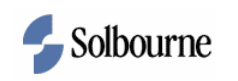

| Edit Vew       Lik       Document       Tools & domination tool         Edit Vew       Image: Concept Transmotory       Image: Concept Transmotory       Image: Concept Transmotory         Via Concept Transmotory       Image: Concept Transmotory       Image: Concept Transmotory       Image: Concept Transmotory         Via Concept Transmotory       Image: Concept Transmotory       Image: Concept Transmotory       Image: Concept Transmotory         Image: Concept Transmotory       Image: Concept Transmotory       Image: Concept Transmotory       Image: Concept Transmotory         Image: Concept Transmotory       Image: Concept Transmotory       Image: Concept Transmotory       Image: Concept Transmotory         Image: Concept Transmotory       Image: Concept Transmotory       Image: Concept Transmotory       Image: Concept Transmotory         Image: Concept Transmotory       Image: Concept Transmotory       Image: Concept Transmotory       Image: Concept Transmotory         Image: Concept Transmotory       Image: Concept Transmotory       Image: Concept Transmotory       Image: Concept Transmotory         Image: Concept Transmotory       Image: Concept Transmotory       Image: Concept Transmotory       Image: Concept Transmotory         Image: Concept Transmotory       Image: Concept Transmotory       Image: Concept Transmotory       Image: Concept Transmotory         Image: Concept Transmotory       Im                                                                                                    | 📸 UPK Developer - UPK Developer                                                                                                    |                                           |                                                                                                    |
|----------------------------------------------------------------------------------------------------|----------------------------------------------------------------------------------------------------|-------------------------------------------|----------------------------------------------------------------------------------------------------|
| Concept Introduction for: 40 Text Topic2      Destines Process Docume      Addronal m      Bob Researche      Concept Introduction for: 40 Text Topic2      Destines Process Docume      Addronal m      Bob Researche      Concept Introduction for: 40 Text Topic2      Destines Process Docume      Addronal m      Bob Researche      Status      Trigger      Concept      Introduction      Introduction      Introduc | Eile Edit View Link Document Tools                                                                                                    | Administration Help                       |                                                                                                    |
| Lange       Provident         Lange       Concept/Introduction for: V® Test Topic2         Source       Source         Source       Source         Source       Sourc                                                                                                    |                                                                                                    | A 49 (a) : Player View                    |                                                                                                    |
| Image: Solution of the second second seco                  |                                                                                                    |                                           |                                                                                                    |
| Name       Concept/Introduction for:        Image:        Image: <t< th=""><th>🛃 💊 🔁 🖗 🏠 🕂 Preview:</th><th></th><th></th></t<>                                                                                                    | 🛃 💊 🔁 🖗 🏠 🕂 Preview:                                                                                                    |                                           |                                                                                                    |
| Name       Concept/Introduction for: V@ Test Topic2         Image: Concept/Introduction for: V@ Test Topic2       Business Process Docum         Image: Concept/Introduction for: V@ Test Topic2       Business Process Docum         Image: Concept/Introduction for: V@ Test Topic2       Business Process Docum         Image: Concept/Introduction for: V@ Test Topic2       Business Process Docum         Image: Concept/Introduction for: V@ Test Topic2       Business Process Docum         Image: Concept/Introduction for: V@ Test Topic2       Business Process Docum         Image: Concept/Introduction for: V@ Test Topic2       Business Process Docum         Image: Concept/Introduction for: V@ Test Topic2       Business Process Docum         Image: Concept/Introduction for: V@ Test Topic2       Business Process Docum         Image: Concept/Introduction for: V@ Test Topic2       Business Process Docum         Image: Concept/Introduction       Introduction       Business Process Docum         Introduction       Introduction       Introduction       Business Process Docum         Introduction       Introduction       Introduction       Business Process Docum         Introduction       Introduction       Introduction       Introduction         Introduction       Introduction       Introduction       Introduction         Introduct                                                                                                    | 🛶 Library 🗸 🦪 Training                                                                                                    |                                           | Properties 📮 🗙                                                                                                    |
| ■ Juint Training       ■ Juintess Process Docum.         ■ Juintess Process Docum.       Additional m         ■ Juintess Process Docum.       Additional m         ■ Introduction       ■ Juintess Additional m         ■ Introduc                                                                                                    | Name                                                                                                    | Concept/Introduction for: 🗸 😨 Test Topic2 | # 2↓                                                                                                    |
|                                                                                                    | Name<br>↓ ① Training<br>↓ ① General Ledger<br>↓ ① General Ledger<br>↓ ② Text Topic<br>↓ ② Text Topic<br>↓ ③ Accounts Receivable<br>↓ ③ Accounts Receivable<br>↓ ③ ① Text Topic2 | Concept                                   | 24     Subjects Process Docum      Additional n      BPD Revision     Department     Last change      Output     Reograd file     Satus     Trigger      General     Giosary     Language English     Name Test Topic2     Resolution 1024 x 788     Template Default      Instructor Manual     Instructor Manual     Instructor     Instructor Manual     Instructor Manual     Instructo |
|                                                                                                    |                                                                                                    |                                           | Link to glossary terms document                                                                                                    |

| Step | Action                                                                  |  |
|------|-------------------------------------------------------------------------|--|
| 29.  | Move a topic to an alternative section using the cut and paste method.  |  |
|      | Verify Test Topic2 is selected in the list.                             |  |
|      | Click on the CUT icon.                                                  |  |
| 30.  | Click on the GL Budgeting section to select.                            |  |
| 31.  | Click on the PASTE icon.                                                |  |
| 32.  | Test Topic2 is now located under the GL Budgeting section.              |  |
| 33.  | Move a section to an alternative module using the drag and drop method. |  |
|      | Click the AR INQUIRY section in the list.                               |  |
| 34.  | The AR Inquiry section is now located under the GL Budgeting module.    |  |
|      | Close the tab for the <i>Training</i> module.                           |  |
|      | Right-click the <i>Training</i> tab.                                    |  |

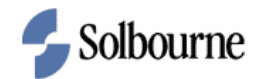

| Step | Action                                                                                                    |
|------|----------------------------------------------------------------------------------------------------|
| 35.  | Click the CLOSE menu item.                                                                                        |
| 36.  | You are returned to the <i>Library</i> .                                                                          |
| 37.  | In this exercise, you learned how to create and work with document in the<br>Outline Editor.<br>End of Procedure. |

# **Deleting Content from the Library**

#### Procedure

#### **Objective:**

By the end of this exercise, you will be able to do the following:

• Delete content from the library

#### **Prerequisites:**

• UPK 3.1 was installed successfully.

| Step | Action                                                                                                    |  |
|------|----------------------------------------------------------------------------------------------------|--|
| 1.   | To complete this procedure, go to the menu path:<br>START > PROGRAMS > USER PRODUCTIVITY KIT CLIENT > UPK<br>DEVELOPER CLIENT > LIBRARY TAB.    |  |
| 2.   | Delete a section in your UPK Training folder using a toolbar icon.<br>First, the content must be checked in.<br>Press [Ctrl+A] on the keyboard. |  |
| 3.   | Delete a section in your UPK Training folder using a toolbar icon.<br>First, the content must be checked in.<br>Press [Ctrl+A] on the keyboard. |  |

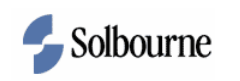

| 📸 UPK Demo Account - UPK Developer |                            |                  |                      |         |                      | - 20              |
|------------------------------------|----------------------------|------------------|----------------------|---------|----------------------|-------------------|
| Eile Edit ⊻iew Document Iools Adr  | ninistration Help          |                  |                      |         |                      |                   |
| 📴 🗔 🔍 🚜 ኬ 🎘 🗙 🞯 🗩 (                | 🗉 🗉 🔠 👫 🦃 🕘 🕴 Details View | - 🔲 🗄 🖬 🚰 🕻      | 2 : 🖸 📽 🗳 🖱          | 2       |                      |                   |
| 🥪 Library                          | <u> </u>                   |                  | · ·                  | ×       | Properties           | 4 s               |
| Folders                            | Name                       | / Checked out by | Last modified date   | Version |                      |                   |
| B-\$1                              | ✓ ♦ Accounts Receivable    | jd               | 1/14/2008 2:56:19 PM | New     | General              |                   |
| 🗉 💼 Import                         | AR Inquiry                 |                  | 1/14/2008 2:56:08 PM | New     | Glossary             |                   |
| 🗟 🛅 Oracle 11i                     | General Ledger             |                  | 1/14/2008 2:55:43 PM | New     | Language             | English           |
| 🖻 🧰 Oracle 11i_1                   | GL Budgeting               |                  | 1/14/2008 2:56:11 PM | New     | Resolution           | $1024 \times 768$ |
| 🖻 🧰 System                         | V Test Topic               |                  | 1/14/2008 2:55:53 PM | New     | Template             | Default           |
| 🖃 🧀 UPK 3.1 Class                  | V Test Topic2              |                  | 1/14/2008 2:56:00 PM | New     | U Workflow           |                   |
|                                    | V 🛃 Training               | jd               | 1/14/2008 2:56:15 PM | New     | Assigned to          |                   |
| E C WOOC                           |                            |                  |                      |         | 51010                |                   |
|                                    |                            |                  |                      |         |                      |                   |
|                                    |                            |                  |                      |         |                      |                   |
|                                    |                            |                  |                      |         |                      |                   |
|                                    |                            |                  |                      |         |                      |                   |
|                                    |                            |                  |                      |         |                      |                   |
|                                    |                            |                  |                      |         |                      |                   |
|                                    |                            |                  |                      |         |                      |                   |
|                                    |                            |                  |                      |         |                      |                   |
|                                    |                            |                  |                      |         |                      |                   |
|                                    |                            |                  |                      |         |                      |                   |
|                                    |                            |                  |                      |         |                      |                   |
|                                    |                            |                  |                      |         |                      |                   |
|                                    |                            |                  |                      |         |                      |                   |
|                                    |                            |                  |                      |         |                      |                   |
|                                    |                            |                  |                      |         |                      |                   |
|                                    |                            |                  |                      |         |                      |                   |
|                                    |                            |                  |                      |         |                      |                   |
|                                    |                            |                  |                      |         |                      |                   |
|                                    |                            |                  |                      |         |                      |                   |
|                                    |                            |                  |                      |         |                      |                   |
|                                    |                            |                  |                      |         | Glossary             |                   |
|                                    |                            |                  |                      |         | Link to glossary ter | rms document      |
|                                    |                            |                  |                      |         |                      |                   |
|                                    |                            |                  |                      |         |                      |                   |
|                                    |                            |                  |                      |         | 1. Changing an       | y document        |
|                                    | 5 N.                       |                  |                      |         | properties wil       | l overwrite the   |
|                                    | <                          |                  |                      | >       | original value       | ts.               |
|                                    |                            |                  |                      |         |                      | 😪 Onlir           |

| Step | Action                        |
|------|-------------------------------|
| 4.   | Right-click on the selection. |
|      |                               |

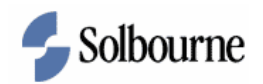

| 📽 UPK Demo Account - UPK Developer  |                          |            |                 |                          |          |                 |                      |
|-------------------------------------|--------------------------|------------|-----------------|--------------------------|----------|-----------------|----------------------|
| Eile Edit View Document Tools Admir | nistration Help          |            | _               |                          |          |                 |                      |
| 🚰 🗔 🕼 🖌 📭 🎘 🗙 🔟 🗠                   | 🕞 🖃 📇 🥙 😧 🕴 Details View | -          |                 | 🚰 🎜 🗄 🖆 🕼 🔂 🗊            | <u>,</u> |                 |                      |
| 🥪 Library                           |                          |            |                 |                          | ×        | Properties      | 4 ×                  |
| Folders                             | Name                     |            | Al Checked o    | ut by Last modified date | Version  | 8⊪ <b>4</b> ↓   |                      |
| 8-9-1                               | Accounts Receivable      |            | jd              | 1/14/2008 2:56:19 PM     | New      | E Conoral       |                      |
| 🗄 🧰 Import                          | AR Inquiry               |            |                 | 1/14/2008 2:56:08 PM     | New      | Glossary        |                      |
| 🗈 🛅 Orade 11i                       | ✓ Seneral Ledger         |            |                 | 1/14/2008 2:55:43 PM     | New      | Language        | English              |
| 🗊 🛅 Oracle 11i_1                    | ✓ 🍫 GL Budgeting         | - 0        | id.             | 1/14/2008 2:56:11 PM     | New      | Resolution      | 1024 × 768           |
| 🗈 🧰 System                          | 🗸 💽 Test Topic           |            | Open            | /14/2008 2:55:53 PM      | New      | Template        | Default              |
| 🖃 🧁 UPK 3.1 Class                   | V Test Topic2            | 2          | New Eolder      | /14/2008 2:56:00 PM      | New      | 😑 Workflow      | ,                    |
|                                     | V🛃 Training              | 1          | Check In        | /14/2008 2:56:15 PM      | New      | Assigned t      | 0                    |
| 🗄 🛅 WSSC                            |                          | -          | Check Out       |                          |          | State           |                      |
|                                     |                          | an an      | Get             |                          |          |                 |                      |
|                                     |                          | 1          | <u>d</u> ec     |                          |          |                 |                      |
|                                     |                          | ~          | Cuţ             |                          |          |                 |                      |
|                                     |                          | <b>E</b> 2 | ⊆ору            |                          |          |                 |                      |
|                                     |                          | 2          | Paste           |                          |          |                 |                      |
|                                     |                          |            | Paste Special   |                          |          |                 |                      |
|                                     |                          | ~          | Delete          |                          |          |                 |                      |
|                                     |                          | ^          | Delete          |                          |          |                 |                      |
|                                     |                          |            | Rena <u>m</u> e |                          |          |                 |                      |
|                                     |                          |            | Properties      | F4                       |          |                 |                      |
|                                     |                          | _          |                 |                          |          |                 |                      |
|                                     |                          |            |                 |                          |          |                 |                      |
|                                     |                          |            |                 |                          |          |                 |                      |
|                                     |                          |            |                 |                          |          |                 |                      |
|                                     |                          |            |                 |                          |          |                 |                      |
|                                     |                          |            |                 |                          |          |                 |                      |
|                                     |                          |            |                 |                          |          |                 |                      |
|                                     |                          |            |                 |                          |          |                 |                      |
|                                     |                          |            |                 |                          |          |                 |                      |
|                                     |                          |            |                 |                          |          | Glossary        |                      |
|                                     |                          |            |                 |                          |          | Link to glossar | y terms document     |
|                                     |                          |            |                 |                          |          |                 |                      |
|                                     |                          |            |                 |                          |          | A Changin       | a any document       |
|                                     |                          |            |                 |                          |          | propertie       | s will overwrite the |
|                                     | <                        |            |                 |                          | >        | original v      | values.              |
|                                     |                          |            |                 |                          |          |                 | P Online             |

| Step | Action                        |
|------|-------------------------------|
| 5.   | Click the CHECK IN menu item. |
|      | Check In                      |

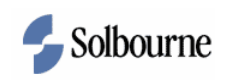

| 📽 UPK Demo Account - UPK Developer      |                                                                      |                  |                      |         |                                                                      | _ 7 🗙                              |
|-----------------------------------------|----------------------------------------------------------------------|------------------|----------------------|---------|----------------------------------------------------------------------|------------------------------------|
| Eile Edit View Document Tools Administr | ration Help                                                          |                  |                      |         |                                                                      |                                    |
| 💕 🖟 🕼 🕊 🖍 🕆 🖉 🖉 🗠                       | + - 🔠 🥙 🜒 EDetails View                                              | - 🔲 🖽 🕅 😽        | 2 1 1 1 1 1 1 1      |         |                                                                      |                                    |
| Sa Library                              |                                                                      |                  |                      |         | Properties                                                           | 4 X                                |
| Folders                                 | Name                                                                 | / Checked out by | Last modified date   | Version | ⊕:: <b>∆</b>                                                         |                                    |
| B-cal                                   | Accounts Receivable                                                  | id               | 1/14/2008 2:56:19 PM | New     | 0:: Z*                                                               |                                    |
| in Cont                                 | AR Inquiry                                                           | id               | 1/14/2008 2:56:08 PM | New     | Glorenny                                                             |                                    |
| 🗑 🦳 Oracle 11i                          | General Ledger                                                       | id               | 1/14/2008 2:55:43 PM | New     | Language                                                             | English                            |
| 🖬 🧰 Oracle 11i_1                        | V GL Budgeting                                                       | jd               | 1/14/2008 2:56:11 PM | New     | Resolution                                                           | 1024 × 768                         |
| 🗉 🧰 System                              | V Test Topic                                                         | jd               | 1/14/2008 2:55:53 PM | New     | Template                                                             | Default                            |
| 🖨 🗁 UPK 3.1 Class                       | V Test Topic2                                                        | jd               | 1/14/2008 2:56:00 PM | New     | Workflow                                                             |                                    |
|                                         | V 🛃 Training                                                         | jd               | 1/14/2008 2:56:15 PM | New     | Assigned to                                                          |                                    |
| 😟 🛅 WSSC                                | Check In Comment                                                     |                  |                      |         | State                                                                |                                    |
|                                         | Provide check in comments for 'Acc     Apply same comment to all doc | uments           | Cancel               | ×       | Clossary<br>Link to glossary ter<br>properties wil<br>original value | ms document<br>overwrite the<br>s. |

| Step | Action                                         |
|------|------------------------------------------------|
| 6.   | Type First Draft into the CHECK COMMENT field. |
| 7.   | Click on OK.                                   |
| 8.   | All content has been checked in.               |

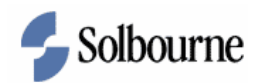

| 📽 UPK Demo Account - UPK Developer       |                        |                                     |         |                               |            |
|------------------------------------------|------------------------|-------------------------------------|---------|-------------------------------|------------|
| Eile Edit Yiew Document Tools Administra | stion Help             |                                     |         |                               |            |
| i 📴 🗔 🔍 🚜 🗈 🛍 🗙 💓 🗠 i 🕫                  | 🕞 🗿 🍄 🕑 🗄 Details View | - 🔲 🗃 🖬 🚰 🤰 🕯 🏤 🙃 👁                 |         |                               |            |
| 🥪 Library                                |                        |                                     | ×       | Properties (Read-Only)        | # <b>X</b> |
| Folders                                  | Name                   | / Checked out by Last modified date | Version |                               |            |
| B⇔I                                      | Accounts Receivable    | 1/14/2008 2:58:33 PM                | 1       | 🗉 General                     |            |
| 🕀 🧰 Import                               | AR Inquiry             | 1/14/2008 2:58:34 PM                | 1       | Glossary                      |            |
| 🗈 🛅 Oracle 11i                           | Seneral Ledger         | 1/14/2008 2:58:35 PM                | 1       | Language Englis               | n i        |
| 🕀 🫅 Oracle 11i_1                         | GL Budgeting           | 1/14/2008 2:58:35 PM                | 1       | Resolution 1024 :             | < 768      |
| 🗉 🧰 System                               | V Test Topic           | 1/14/2008 2:58:36 PM                | 1       | Template Defau                | t          |
| UPK 3.1 Class                            | V Test Topic2          | 1/14/2008 2:58:37 PM                | 1       | U Workflow                    |            |
| UPK Training (JD)                        |                        | 1/14/2008 2:58:38 PM                | 1       | Assigned to<br>Shake          |            |
| a 🔄 wood                                 |                        |                                     |         |                               |            |
|                                          |                        |                                     |         |                               |            |
|                                          |                        |                                     |         |                               |            |
|                                          |                        |                                     |         |                               |            |
|                                          |                        |                                     |         |                               |            |
|                                          |                        |                                     |         |                               |            |
|                                          |                        |                                     |         |                               |            |
|                                          |                        |                                     |         |                               |            |
|                                          |                        |                                     |         |                               |            |
|                                          |                        |                                     |         |                               |            |
|                                          |                        |                                     |         |                               |            |
|                                          |                        |                                     |         |                               |            |
|                                          |                        |                                     |         |                               |            |
|                                          |                        |                                     |         |                               |            |
|                                          |                        |                                     |         |                               |            |
|                                          |                        |                                     |         |                               |            |
|                                          |                        |                                     |         |                               |            |
|                                          |                        |                                     |         |                               |            |
|                                          |                        |                                     |         |                               |            |
|                                          |                        |                                     |         | <b></b>                       |            |
|                                          |                        |                                     |         | Glossary                      | un t       |
|                                          |                        |                                     |         | crimico giossary connis docun | iont.      |
|                                          |                        |                                     |         |                               |            |
|                                          |                        |                                     |         | The document(s) select        | ted are    |
|                                          |                        |                                     |         | read-only. To change          |            |
|                                          |                        |                                     |         | properties, check out t       | ne         |
|                                          |                        |                                     | >       | solociult.                    |            |
|                                          |                        |                                     |         |                               | Coline     |

| Step | Action                                                                            |
|------|-----------------------------------------------------------------------------------|
| 9.   | Delete a section using a toolbar icon.                                            |
|      | Click the AR INQUIRY section in the list.                                         |
| 10.  | Click on the DELETE icon.                                                         |
| 11.  | Confirm the deletion.                                                             |
|      | Click on YES.                                                                     |
| 12.  | In this exercise, you learned how to manage library content.<br>End of Procedure. |

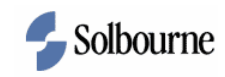

### Publishing for Deployment

#### Procedure

#### **Objective:**

By the end of this exercise, you will be able to publish content the following deployment options:

- A Player Package used for online help integration with Oracle.
- A standalone HTML Web Site.
- A SCORM package used for integration with a Learning Management System (LMS).
- Standalone Topic Files used to share with other UPK Developer 3.1 installations.

#### **Prerequisites:**

• Existing content is available to deploy.

| Step | Action                                    |
|------|-------------------------------------------|
| 1.   | Navigate to your UPK Training folder.     |
| 2.   | Open the Training module.                 |
|      | Double-Click on TRAINING.                 |
| 3.   | Expand all levels of the Training module. |

| 📬 UPK Demo Account - UPK Developer                     |                                       |                                                                                                    | - 7 🛛                                        |
|--------------------------------------------------------|---------------------------------------|----------------------------------------------------------------------------------------------------|----------------------------------------------|
| Eile Edit Yiew Link Document Tools Administration Help |                                       |                                                                                                    |                                              |
| 📴 🖬 💷 🖧 🖎 🗙 🔘 🗠 🗠 🖬 🛱 🂝 🕘                              | ) 🕴 Player View 🔹 🚺 😁 🔝 📅 🎦 🗄 🎓 🕼 🕉 🕱 |                                                                                                    |                                              |
| 🏟 🐟 🗐 🦝 🛧 🕹 Preview: Business Process 🔻 🛃              |                                       |                                                                                                    |                                              |
| Library 🛃 Training                                     |                                       | Properties (Read-O                                                                                                    | nly) 🖡 🗙                                     |
| Name                                                   | Concept/Introduction for: 🛃 Training  | 8:2↓                                                                                                    |                                              |
| None                                                   | Concept/Introduction for:             | Canada Caracteria Caracteria Construction<br>Caracteria Caracteria Caracteria Construction<br>Caracteria Caracteria Construction<br>Caracteria Caracteria Construction<br>Caracteria Caracteria Construction<br>Caracteria Construction<br>Construction<br>Caracteria Construction<br>Construction<br>Caracteria Construction<br>Caracteria Construction<br>Construction<br>Caracteria Construction<br>Construction<br>Con | English<br>Training<br>1024 x 768<br>Default |
|                                                        |                                       | The documer<br>read-only. To<br>properties, ch<br>selection.                                                                                                    | nt(s) selected are<br>change<br>eck out the  |
|                                                        |                                       |                                                                                                    | 😪 Online                                     |

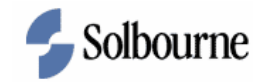

| Step | Action                       |
|------|------------------------------|
| 4.   | Publish the Training module. |
|      | Click on the PUBLISH icon.   |

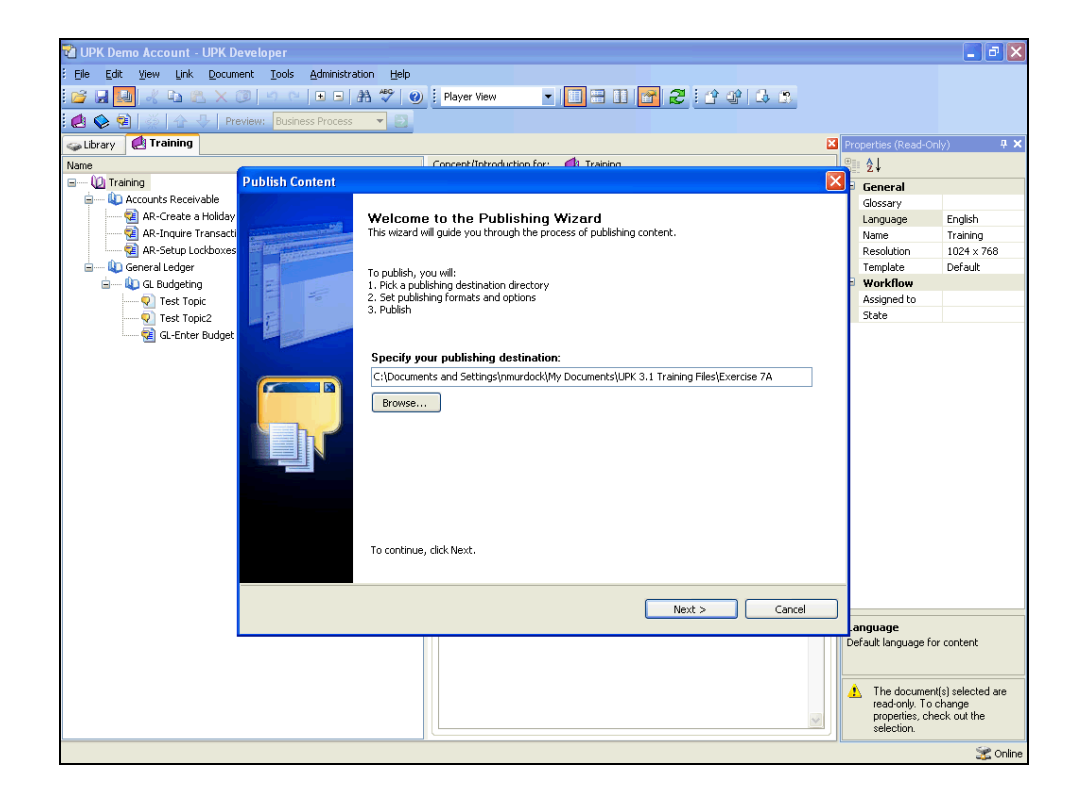

| Step | Action                                                                     |
|------|----------------------------------------------------------------------------|
| 5.   | Accept the default destination directory or change it to another location. |
|      | Click on NEXT.                                                             |
| 6.   | Choose whether to publish the selection or the entire outline shown in the |
|      | Outline Editor.                                                            |
|      | De-select the default checkbox for skipping advanced options.              |
|      | Skip advanced options page                                                 |
| 7.   | Click on NEXT.                                                             |

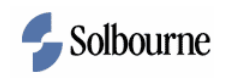

| 🔞 UPK Demo Account - UPK Develop      |                                                                  |                     | - 7 🗙                 |
|---------------------------------------|------------------------------------------------------------------|---------------------|-----------------------|
| Eile Edit Yiew Link Document I        | ools Administration Help                                         |                     |                       |
| 😂 🖟 🚺 🤞 🖎 🕿 🖉 🖻                       | 🗠   🗉 🗗   🗛 🥙   🥑   Player View 💽   🛄 🖽 🚺 📷 🌌   🕐 🕸   🖧 🤔        |                     |                       |
| 🛃 💊 🗐   🖉   🏠 🕹   Preview: [          | Business Process 🔻 🔁                                             |                     |                       |
| 🥪 Library 🛃 Training                  | ×                                                                | Properties (Read-Or | nly) 🕂 🗙              |
| Name                                  | Concent/Introduction for: 🛃 Training                             | \$. 2↓              |                       |
| E 0 Training Publis                   | ih Content 🛛 🛛 🔀                                                 | General             |                       |
| 🖨 — 🕼 Accounts Receivable             |                                                                  | Glossary            |                       |
| AR-Create a Holiday                   | Select Publishing Options                                        | Language            | English               |
| 🔤 AR-Inquire Transacti                | Set the advanced options to be used for this publishing process. | Name                | Training              |
| AR-Setup Lockboxes                    |                                                                  | Resolution          | 1024 × 768            |
| 🖻 — 🕼 General Ledger                  |                                                                  | Template            | Default               |
| 😑 💫 GL Budgeting                      |                                                                  | Workflow            |                       |
| 🔍 Test Topic                          | Advanced Publishing Options                                      | Assigned to         |                       |
|                                       | Category and Language                                            | State               |                       |
| 📖 🔃 GL-Enter Budget                   | Category: User Productivity Kit Change                           |                     |                       |
|                                       | Language: English                                                |                     |                       |
|                                       | - Use other publishing settings                                  |                     |                       |
| · · · · · · · · · · · · · · · · · · · | Internet Cattings                                                |                     |                       |
|                                       | Import Settings                                                  |                     |                       |
|                                       | Contant Included                                                 |                     |                       |
|                                       |                                                                  |                     |                       |
|                                       | Publish local content                                            |                     |                       |
| Publish server content                |                                                                  |                     |                       |
|                                       |                                                                  |                     |                       |
|                                       |                                                                  |                     |                       |
|                                       |                                                                  |                     |                       |
|                                       | To continue, dick Mout                                           |                     |                       |
|                                       | TO CONCINUE, LINCK NEXC.                                         |                     |                       |
|                                       |                                                                  |                     |                       |
|                                       |                                                                  | -                   |                       |
|                                       | < Back Next > Cancel                                             |                     |                       |
|                                       |                                                                  | anguage             |                       |
|                                       |                                                                  | Default language fo | or content            |
|                                       |                                                                  |                     |                       |
|                                       |                                                                  |                     |                       |
|                                       |                                                                  | 1 The document      | it(s) selected are    |
|                                       |                                                                  | properties, che     | cnange<br>eck out the |
|                                       |                                                                  | selection.          |                       |
| C                                     |                                                                  |                     | 🕱 Online              |

| Step | Action                                                                                                    |
|------|----------------------------------------------------------------------------------------------------|
| 8.   | Optional. Review and modify the selections for advanced publishing options<br>for logos and formatting (category), language, import settings from an<br>external location, and checked in/out document versions (local vs. server). |
|      | Click on NEXT.                                                                                                    |

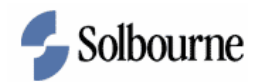

| 😵 UPK Demo Account - UPK D | eveloper                               |                                                                                                    |                     | _ B X                       |
|----------------------------|----------------------------------------|----------------------------------------------------------------------------------------------------|---------------------|-----------------------------|
| Eile Edit View Link Docum  | ent Tools Administration Help          |                                                                                                    |                     |                             |
|                            |                                        | laver View                                                                                                    |                     |                             |
|                            |                                        |                                                                                                    |                     |                             |
| : 🛃 💊 🗐   🎡   🏠 🕹   Pre    | eview: Business Process 💌 🔁            |                                                                                                    |                     |                             |
| 🕁 Library 🛃 Training       |                                        |                                                                                                    | Properties (Read-Or | ly) 🗜 🗙                     |
| Name                       | Cor                                    | acent/Introduction for: 📣 Training                                                                            | 2↓                  |                             |
| E 0 Training               | Publish Content                        |                                                                                                    | General             |                             |
| Accounts Receivable        | Settings defaulted based on the follow | ving:                                                                                                    | Glossary            |                             |
| 🔁 AR-Create a Holiday      | Location: C:\Documents and Settin      | igs\nmurdock\My Documents\UPK 3.1 Training Files\Exercise 7A                                                  | Language            | English                     |
| AR-Inquire Transacti       |                                        |                                                                                                    | Name                | Training                    |
| AR-Setup Lockboxes         |                                        |                                                                                                    | Resolution          | 1024 × 768                  |
| General Ledger             | Formate                                | Deployment                                                                                                    | Template            | Deraut                      |
| Test Tests                 | E Deployment                           |                                                                                                    | Assigned to         |                             |
| Test Topic                 | Player                                 | To see options for the publishing formats in this category, select or highlight<br>the format under Dankument | State               |                             |
| G -Enter Budget            | HTML Web Site                          | the format under Deployment.                                                                                  | 51010               |                             |
|                            | - IMS Package                          |                                                                                                    |                     |                             |
|                            | Standalone Topic Files                 |                                                                                                    |                     |                             |
|                            | Documents     Documents                |                                                                                                    |                     |                             |
|                            | - Inb Aid                              |                                                                                                    |                     |                             |
|                            | Training Guide                         |                                                                                                    |                     |                             |
|                            | ···· 🔲 Instructor Manual               |                                                                                                    |                     |                             |
|                            | ···· Test Document                     |                                                                                                    |                     |                             |
|                            | Mercury Quality Center                 |                                                                                                    |                     |                             |
|                            | Reports                                |                                                                                                    |                     |                             |
|                            | Missing Sound Files                    |                                                                                                    |                     |                             |
|                            | missing bound nies                     |                                                                                                    |                     |                             |
|                            |                                        |                                                                                                    |                     |                             |
|                            |                                        |                                                                                                    |                     |                             |
|                            |                                        |                                                                                                    |                     |                             |
|                            |                                        |                                                                                                    |                     |                             |
|                            |                                        | < Back Publish Cancel                                                                                         |                     |                             |
|                            |                                        |                                                                                                    | anguage             |                             |
|                            |                                        |                                                                                                    | Default language fo | r content                   |
|                            |                                        |                                                                                                    |                     |                             |
|                            |                                        |                                                                                                    | A The day           | (c) a stand see             |
|                            |                                        |                                                                                                    | read-only. To (     | ((s) selected are<br>change |
|                            |                                        | ~                                                                                                    | properties, che     | eck out the                 |
|                            |                                        |                                                                                                    | selection.          |                             |
|                            |                                        |                                                                                                    |                     | 🕱 Online                    |

| Step | Action                     |
|------|----------------------------|
| 9.   | Click the PLAYER checkbox. |
|      |                            |

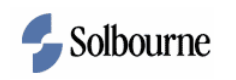

| 📲 UPK Demo Account - UPK Developer 📃 🗗 🔀 |                                                        |                                                              |                       |                      |
|------------------------------------------|--------------------------------------------------------|--------------------------------------------------------------|-----------------------|----------------------|
| Eile Edit View Link Docum                | nent <u>T</u> ools <u>A</u> dministration <u>H</u> elp |                                                              |                       |                      |
| 📴 🖬 🌆 🦂 🛍 🛍 🗡                            | 3   º C   E E   A 🍄   🕘 [ P                            | łayer View 💽 📰 📰 🚰 🤁 🤃 🕆 🕼 👶 🛪                               |                       |                      |
| 🛃 💊 🗐   💥   🔂 🕹   Pre                    | eview: Business Process 🔻 🔁                            |                                                              |                       |                      |
| 🕁 Library 🙋 Training                     |                                                        | E                                                            | Properties (Read-Only | y) <b>4 X</b>        |
| Name                                     | Con                                                    | cent/Introduction for: 📣 Training                            | 2. 2↓                 |                      |
| 🖃 ···· 🙋 Training                        | Publish Content                                        |                                                              | General               |                      |
| 🖨 — 🔱 Accounts Receivable                | Settings defaulted based on the follow                 | vina:                                                        | Glossary              |                      |
| 🔤 🖓 AR-Create a Holiday                  | Location: C:\Documents and Settine                     | igs\nmurdock\My Documents\UPK 3.1 Training Files\Exercise 7A | Language              | English              |
| 🔤 AR-Inquire Transacti                   |                                                        |                                                              | Name                  | Training             |
| 🔤 AR-Setup Lockboxes                     | 4                                                      |                                                              | Resolution            | $1024 \times 768$    |
| 🛓 🔱 General Ledger                       |                                                        |                                                              | Template              | Default              |
| 🖮 🔱 GL Budgeting                         | Formats                                                | Player                                                       | Workflow              |                      |
|                                          | 🖃 🔲 Deployment                                         | Publishes content that can be viewed through the Player.     | Assigned to           |                      |
|                                          | 🗹 Player                                               |                                                              | State                 |                      |
| 🛄 GL-Enter Budget                        | HTML Web Site                                          | Include sound mes                                            |                       |                      |
| _                                        | LMS Package                                            | Convert screenshots to 256 colors                            |                       |                      |
|                                          | Documents                                              | Create links for backward compatibility                      |                       |                      |
|                                          | Business Process                                       | Presentation Options                                         |                       |                      |
|                                          | Job Aid                                                | Marquee color: 🧄 🖏                                           |                       |                      |
|                                          | Training Guide                                         | Play audio:                                                  |                       |                      |
|                                          | Instructor Manual                                      | All available sound                                          |                       |                      |
|                                          | Test Document                                          | Show introduction text                                       |                       |                      |
|                                          | Mercury Quality Center                                 | Enable users to change their Player preferences              |                       |                      |
|                                          | 🖻 🔲 Reports                                            | Enable skipping in Try It mode                               |                       |                      |
|                                          | Context ID Report                                      |                                                              |                       |                      |
|                                          | Missing Sound Files                                    | Key combination for advancing in Do It! mode:                |                       |                      |
|                                          |                                                        | Left Ctrl Key 💙 + No Shift Key 💙 + Left Alt Key 💙            |                       |                      |
|                                          |                                                        |                                                              |                       |                      |
|                                          |                                                        | Use Options Settings                                         |                       |                      |
|                                          |                                                        |                                                              |                       |                      |
|                                          |                                                        |                                                              |                       |                      |
|                                          |                                                        | < Back Publish Cancel                                        |                       |                      |
|                                          |                                                        |                                                              | anguage               |                      |
|                                          |                                                        |                                                              | Default language for  | content              |
|                                          |                                                        |                                                              |                       |                      |
|                                          |                                                        |                                                              |                       |                      |
|                                          |                                                        |                                                              | The document(         | s) selected are      |
|                                          |                                                        |                                                              | properties, cher      | .nange<br>ck.out.the |
|                                          |                                                        |                                                              | selection.            |                      |
|                                          |                                                        |                                                              |                       | 😪 Online             |

| Step | Action                                                       |
|------|--------------------------------------------------------------|
| 10.  | Optional. Change the default settings.                       |
|      | Click on PUBLISH.                                            |
| 11.  | UPK displays the publishing progress for the Player package. |

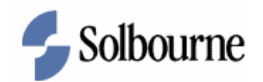

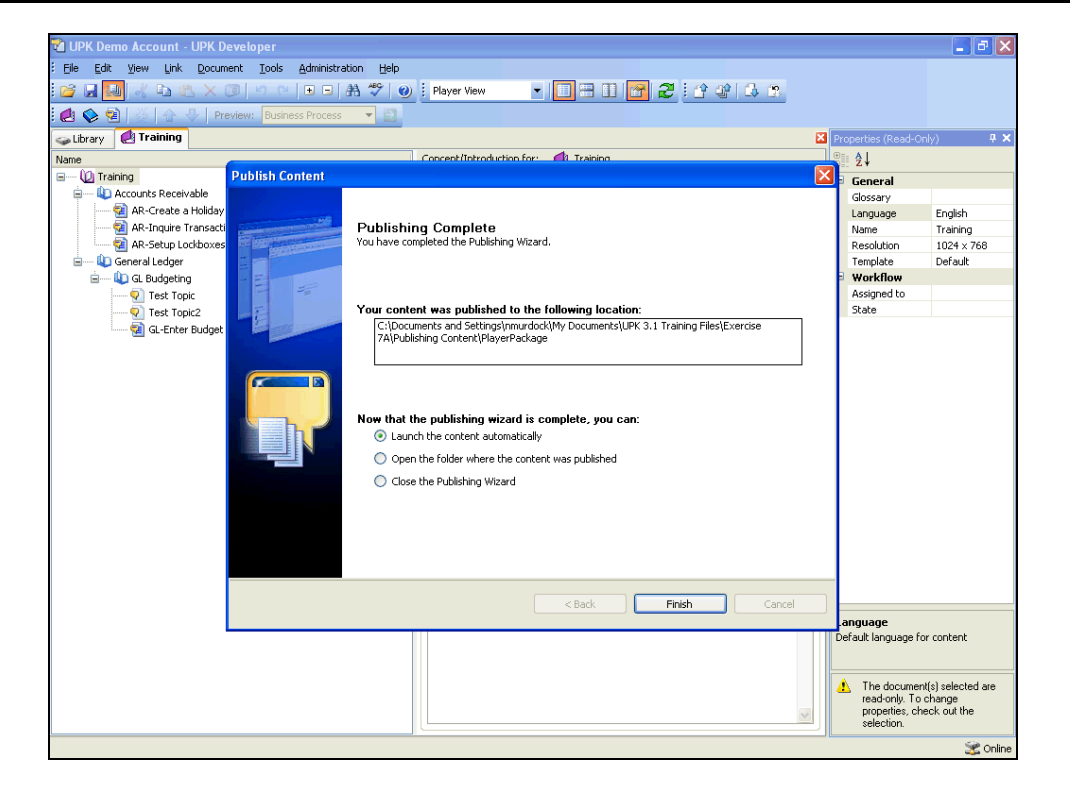

| Step | Action                                                                   |
|------|--------------------------------------------------------------------------|
| 12.  | View the content in the Player format automatically.<br>Click on FINISH. |

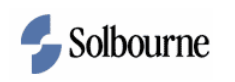

| CUPK - Training - Windows Internet Explorer                                                                      |                                                                                                    |                                                                                                    | 🖃 🗗 🔀                                                                                                    |
|----------------------------------------------------------------------------------------------------|----------------------------------------------------------------------------------------------------|----------------------------------------------------------------------------------------------------|----------------------------------------------------------------------------------------------------|
| G v 🖓 http://localhost:3734/toc.html                                                                             | Google                                                                                                    | ρ.                                                                                                    |                                                                                                    |
| 🥌 SnagIt 🔁 🖻                                                                                                    |                                                                                                    | 100                                                                                                    |                                                                                                    |
| 🚖 🏟 🛱 UPK - Training                                                                                             |                                                                                                    | 🔂 Page 🔹 🎯 Tools 🔹 🎽                                                                                                    | 🗙 Properties (Read-Only) 🛛 🗜 🗙                                                                                                    |
| Oracle User<br>Productivity Kit<br>Outline My<br>Search @<br>All<br>Come Accounts Receivable<br>B General Ledger | Playback Mode     Prefer       See It!     Image: Try It!     Image: Know It?         Roles     Concept   Local Intranet | erences I Help<br>Do Iti Co<br>Participation of the second second sec | Bit 24       Glossary       Language     English       Name     Training       Resolution     1024 x 768       Template     Default       Workflow     Assigned to       State     State |
|                                                                                                    |                                                                                                    |                                                                                                    | Language<br>Default language for content                                                                                                    |
|                                                                                                    |                                                                                                    | ×                                                                                                    | The document(s) selected are<br>read-only. To change<br>propetties, check out the<br>selection.                                                                                          |
|                                                                                                    |                                                                                                    |                                                                                                    | 🔀 Online                                                                                                    |

| Step | Action                                                 |
|------|--------------------------------------------------------|
| 13.  | The Player Package displays in its own Browser window. |
|      | Expand the outline.                                    |
|      | Click the [+] icons.                                   |
|      |                                                        |
| 14.  | Close the Player window.                               |
|      |                                                        |

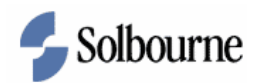

| 📬 UPK Demo Account - UPK Developer                |                                          |     |                                             | - B 🗙                     |
|---------------------------------------------------|------------------------------------------|-----|---------------------------------------------|---------------------------|
| Elle Edit View Link Document Tools Administration | Help                                     |     |                                             |                           |
|                                                   | 49 🔊 : Player View 🗸 🗐 📟 🗊 🔜 🗇 🖓 : 🔿 🐽 🖓 | 10  |                                             |                           |
|                                                   |                                          | 3.2 |                                             |                           |
| : 🛃 💊 😫 🚰 👉 🖓 Preview: Business Process           |                                          |     |                                             |                           |
| 🕁 Library 🛃 Training                              |                                          | E   | Properties (Read-                           | Only) 🛛 🕂 🗙               |
| Name                                              | Concept/Introduction for: 🛃 Training     |     | ≞⊧ <b>2</b> ↓                               |                           |
| 🖃 🔯 Training                                      | Concept                                  |     | General                                     |                           |
| 🚊 — 🔱 Accounts Receivable                         |                                          |     | Glossary                                    |                           |
| 🔤 AR-Create a Holiday Calendar                    |                                          |     | Language                                    | English                   |
|                                                   | 🗠 🜒 🖉 👷                                  |     | Name                                        | Training                  |
| AR-Setup Lockboxes                                |                                          | ~   | Resolution                                  | $1024 \times 768$         |
| 🖮 — 🚇 General Ledger                              |                                          |     | Template                                    | Default                   |
| 🖮 🛶 💵 GL Budgeting                                |                                          |     | 😑 Workflow                                  |                           |
|                                                   |                                          |     | Assigned to                                 |                           |
|                                                   |                                          |     | State                                       |                           |
|                                                   |                                          |     |                                             |                           |
|                                                   |                                          |     | Language<br>Default language                | for content               |
|                                                   |                                          | *   | read-only. T<br>properties, o<br>selection. | o change<br>check out the |
|                                                   |                                          |     |                                             | 9 m                       |

| Step | Action                                                                            |
|------|-----------------------------------------------------------------------------------|
| 15.  | Publish content for a SCORM packaged used for a Learning Management System (LMS). |
|      | Click on PUBLISH.                                                                 |
| 16.  | Select the publishing destination or accept the default.                          |
|      | Click on NEXT.                                                                    |
| 17.  | Click on NEXT.                                                                    |
| 18.  | De-select the Player option.                                                      |
|      | Click on the PLAYER checkbox.                                                     |
| 19.  | Click on the LMS PACKAGE checkbox.                                                |
|      | LMS Package                                                                       |

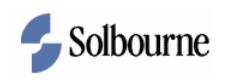

| 🔞 UPK Demo Account - UPK D | eveloper                               |                                                                   | - B 🗙                        |
|----------------------------|----------------------------------------|-------------------------------------------------------------------|------------------------------|
| Eile Edit View Link Docum  | nent Tools Administration Help         |                                                                   |                              |
| 📴 🖬 🛄 🤾 🖻 🛝 🗙              | 3   4   1 1   1 4 💖   0 🛙              | Nayer View 🔹 🔲 🗃 🔝 🚰 🎜 🤅 🎲 🕼 🔅                                    |                              |
| 🍓 💊 🗟   🚎   🏠 🕹   Pr       | eview: Business Process 🔻 🔁            |                                                                   |                              |
| 🛶 Library 🛃 Training       |                                        |                                                                   | Properties (Read-Only) 🛛 🗜 🗙 |
| Name                       | Cor                                    | acent/Introduction for: 🖉 Training                                | 8∥ 2↓                        |
| 🖃 ····· 🙋 Training         | Publish Content                        | Σ                                                                 | General                      |
| 😑 — 🔱 Accounts Receivable  | Settings defaulted based on the follow | wing:                                                             | Glossary                     |
| 🔤 AR-Create a Holiday      | Location: C:\Documents and Settin      | ngs\nmurdock\My Documents\UPK 3.1 Training Files\Exercise 7A      | Language English             |
| 🔛 🧟 AR-Inquire Transacti   |                                        |                                                                   | Name Training                |
| R-Setup Lockboxes          |                                        |                                                                   | Resolution 1024 × 768        |
| 😑 🔱 General Ledger         | <b>F</b>                               |                                                                   | Template Default             |
| 🖃 🔱 GL Budgeting           | Formats                                | LMS Package                                                       | Workflow                     |
|                            | Deployment                             | Publishes content as a package ready to be distributed to an LMS. | Assigned to                  |
| V Test Topic2              | HTML Web Site                          |                                                                   | state                        |
| GL-Enter Budget            | LMS Package                            | Include cound files                                               |                              |
|                            | Standalone Topic Files                 | Convert screenshots to 256 colors                                 |                              |
|                            | 🚊 🛄 Documents                          |                                                                   |                              |
|                            | Business Process                       | Playback modes. Try It and Know It                                |                              |
|                            | JOD AIG                                | SCORM version: 1.3                                                |                              |
|                            | Instructor Manual                      | Prefix URL:                                                       |                              |
|                            | Test Document                          |                                                                   |                              |
|                            | Mercury Quality Center                 |                                                                   |                              |
|                            | 😑 🔲 Reports                            |                                                                   |                              |
|                            | Context ID Report                      |                                                                   |                              |
|                            | Missing Sound Files                    |                                                                   |                              |
|                            |                                        |                                                                   |                              |
|                            |                                        |                                                                   |                              |
|                            |                                        |                                                                   |                              |
|                            |                                        |                                                                   | _                            |
|                            |                                        |                                                                   |                              |
|                            |                                        | Cancel                                                            |                              |
|                            |                                        |                                                                   | Default language for content |
|                            |                                        |                                                                   |                              |
|                            |                                        |                                                                   |                              |
|                            |                                        |                                                                   | The document(s) selected are |
|                            |                                        |                                                                   | properties, check out the    |
|                            |                                        |                                                                   | selection.                   |
|                            |                                        |                                                                   | 🔀 Online                     |

| Step | Action                                                    |
|------|-----------------------------------------------------------|
| 20.  | Optional. Change the publishing defaults.                 |
|      | Click on PUBLISH. Publish                                 |
| 21.  | UPK displays the publishing progress for the LMS package. |
| 22.  | Open the folder where the content was published.          |
|      | Click on FINISH.                                          |

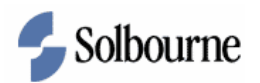

| /                               |                                         |                                           |                   |        | Properties (Pead ( | alu)                                   |
|---------------------------------|-----------------------------------------|-------------------------------------------|-------------------|--------|--------------------|----------------------------------------|
| ddress 📄 Ci)Documents and Setti | ngs)pmurdock)My Documents)LIPK 3.1 Trai | ning Files)Evercise 7A\Publishing Content | UMS               | V 🖪 60 | Si AL              | ,,,,,,,,,,,,,,,,,,,,,,,,,,,,,,,,,,,,,, |
| C. (Docaments and Seco          | Name                                    | Size Type                                 | Date Modified     |        | E Ceneral          |                                        |
| File and Folder Tasks           |                                         | File Folder                               | 1/16/2008 4:29 PM | -      | Glossary           |                                        |
|                                 | Certificate                             | File Folder                               | 1/16/2008 4:29 PM |        | Language           | English                                |
| 💋 Make a new folder             | Continuente                             | File Folder                               | 1/16/2008 4:29 PM |        | Name               | Training                               |
| 🔕 Publish this folder to the    | Chelp                                   | File Folder                               | 1/16/2008 4:29 PM |        | Resolution         | 1024 x 768                             |
| Web                             | ima                                     | File Folder                               | 1/16/2008 4:29 PM |        | Template           | Default                                |
| 😂 Share this folder             | C is                                    | File Folder                               | 1/16/2008 4:29 PM |        | B Workflow         |                                        |
|                                 | ims .                                   | File Folder                               | 1/16/2008 4:29 PM |        | Assigned to        |                                        |
| Other Planes                    |                                         | File Folder                               | 1/16/2008 4:29 PM |        | State              |                                        |
| Uther Places                    | auerydb                                 | File Folder                               | 1/16/2008 4:29 PM |        |                    |                                        |
| Publishing Content              | Contemplate                             | File Folder                               | 1/16/2008 4:28 PM |        |                    |                                        |
| My Documents                    | Catoc                                   | File Folder                               | 1/16/2008 4:29 PM |        |                    |                                        |
| A My Computer                   | Catoc                                   | File Folder                               | 1/16/2008 4:29 PM |        |                    |                                        |
| S my computer                   | adlcp_rootv1p2.xsd                      | 5 KB XSD File                             | 1/16/2008 4:29 PM |        |                    |                                        |
| My Network Places               | adlcp_v1p3.xsd                          | 3 KB XSD File                             | 1/16/2008 4:29 PM |        |                    |                                        |
|                                 | 🖬 adlnav_v1p3.xsd                       | 3 KB XSD File                             | 1/16/2008 4:29 PM |        |                    |                                        |
| Details                         | 📄 ims_xml.xsd                           | 2 KB XSD File                             | 1/16/2008 4:29 PM |        |                    |                                        |
| Decails                         | imscp_rootv1p1p2.xsd                    | 15 KB XSD File                            | 1/16/2008 4:29 PM |        |                    |                                        |
|                                 | imscp_v1p1.xsd                          | 17 KB XSD File                            | 1/16/2008 4:29 PM |        |                    |                                        |
|                                 | imsmanifest12.xml                       | 27 KB XML Document                        | 1/16/2008 4:29 PM |        |                    |                                        |
|                                 | imsmanifest.xml                         | 28 KB XML Document                        | 1/16/2008 4:29 PM |        |                    |                                        |
|                                 | imsmd_rootv1p2p1.xsd                    | 23 KB XSD File                            | 1/16/2008 4:29 PM |        |                    |                                        |
|                                 | imsss_v1p0.xsd                          | 3 KB XSD File                             | 1/16/2008 4:29 PM |        |                    |                                        |
|                                 | 🥭 Imsdebug.html                         | 2 KB HTML Document                        | 1/16/2008 4:29 PM | _      |                    |                                        |
|                                 | 🥌 imsui.html                            | 16 KB HTML Document                       | 1/16/2008 4:29 PM |        |                    |                                        |
|                                 | 🏽 outline. js                           | 1 KB JScript Script File                  | 1/16/2008 4:28 PM |        |                    |                                        |
|                                 | output.au                               | 1 KB AU Format Sound                      | 1/16/2008 4:29 PM |        |                    |                                        |
|                                 | 🗐 output.crs                            | 1 KB CRS File                             | 1/16/2008 4:29 PM | ~      | Language           |                                        |
|                                 |                                         |                                           |                   |        | Default language I | or content                             |
|                                 |                                         |                                           |                   |        |                    |                                        |
|                                 |                                         |                                           |                   |        |                    |                                        |

| Step | Action                                             |
|------|----------------------------------------------------|
| 23.  | View the file structure for the LMS SCORM package. |
|      | Close the window.                                  |

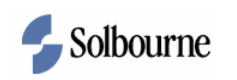

| 📬 UPK Demo Account - UPK Developer                     |                                       |                                                              | - 7 🛛                                      |
|--------------------------------------------------------|---------------------------------------|--------------------------------------------------------------|--------------------------------------------|
| Eile Edit View Link Document Tools Administration Help |                                       |                                                              |                                            |
| 🧭 🖫 💷 🔏 🕰 🗙 🞯 🗠 M 🗉 🖬 🍄 🕑                              | ) i Player View 🔹 🔲 😁 🔝 🚰 🤰 i 🕆 🕼 🔅   |                                                              |                                            |
| 🛃 💊 🗐 💑 🏠 🕹 Preview: Business Process 🔻 🛃              |                                       |                                                              |                                            |
| 🕁 Library 🛃 Training                                   |                                       | Properties (Read-O                                           | nly) 🗜 🗙                                   |
| Name                                                   | Concept/Introduction for: 🛃 Training  | ∰≣ <b>2</b> ↓                                                |                                            |
| 🖃 ···· 🙋 Training                                      | Concept                               | 🗉 General                                                    |                                            |
| Accounts Receivable                                    |                                       | Glossary                                                     |                                            |
| 🔛 AR-Create a Holiday Calendar                         |                                       | Language                                                     | English                                    |
| AR-Inquire Transaction Summary                         | ··· · · · · · · · · · · · · · · · · · | Name                                                         | Training                                   |
| AR-Setup Lockboxes                                     |                                       | Resolution                                                   | 1024 × 768                                 |
| General Ledger                                         |                                       | Template                                                     | Default                                    |
| E GL Budgeting                                         |                                       | Workflow                                                     |                                            |
| Test Topic                                             |                                       | Assigned to<br>Shake                                         |                                            |
| Test Topic2                                            |                                       | State                                                        |                                            |
|                                                        |                                       |                                                              |                                            |
|                                                        |                                       | Language<br>Default language fo                              | or content                                 |
|                                                        |                                       | The documer<br>read-only. To<br>properties, ch<br>selection. | t(s) selected are<br>change<br>eck out the |
|                                                        |                                       |                                                              | 🔀 Online                                   |

| Step | Action                                         |
|------|------------------------------------------------|
| 24.  | Publish content to a standalone HTML web site. |
|      | Click on PUBLISH.                              |
| 25.  | Click on NEXT.<br>Next >                       |
| 26.  | Click on NEXT.<br>Next >                       |
| 27.  | De-select the LMS Package option.              |
|      | Click on LMS PACKAGE.                          |
|      | LMS Package                                    |
| 28.  | Click on the HTML WEB SITE checkbox.           |
|      | HTML Web Site                                  |

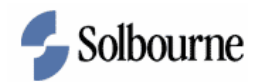

| 🔞 UPK Demo Account - UPK D | eveloper                                                                                     |                      | _ 7 🗙                   |
|----------------------------|----------------------------------------------------------------------------------------------|----------------------|-------------------------|
| Eile Edit View Link Docum  | ent Iools Administration Help                                                                |                      |                         |
| i 🧀 🗔 💹 🦂 🗈 🖄 🗙            | ) 🖄 🗠 🗩 🔿 🕐 🕖 🕴 Player View 💿 🗖 🗃 🚹 🚰 🎜 🗄 😭 🖓 🕼 🕱                                            |                      |                         |
| 🛃 💊 🗟   🖉   🏠 🕹   Pre      | eview: Business Process 🔻 🛃                                                                  |                      |                         |
| 🕁 Library 🛃 Training       | N 2 P                                                                                        | Properties (Read-Onl | y) 🗜 🗙                  |
| Name                       | Concent/Introduction For:                                                                    | 2↓                   |                         |
| 🖃 🖳 🕡 Training             | Publish Content                                                                              | General              |                         |
| 🚊 — 🔱 Accounts Receivable  | Settings defaulted based on the following:                                                   | Glossary             |                         |
| 🔤 🖓 AR-Create a Holiday    | Location: C:\Documents and Settings\nmurdock\My Documents\UPK 3.1 Training Files\Exercise 7A | Language             | English                 |
| 🔤 🖓 AR-Inquire Transacti   |                                                                                              | Name                 | Training                |
| AR-Setup Lockboxes         |                                                                                              | Resolution           | 1024 × 768              |
| 🖮 🛄 General Ledger         |                                                                                              | Template             | Default                 |
| 🖮 🔱 GL Budgeting           | Formats HTML Web Site                                                                        | Workflow             |                         |
|                            | Deployment     Publishes content as series of static HTML files.                             | Assigned to          |                         |
|                            |                                                                                              | State                |                         |
| GL-Enter Budget            | MMS Declara                                                                                  |                      |                         |
|                            | Standane Tonic Files                                                                         |                      |                         |
|                            |                                                                                              |                      |                         |
|                            |                                                                                              |                      |                         |
|                            | 🗖 Job Aid                                                                                    |                      |                         |
|                            | Training Guide                                                                               |                      |                         |
|                            | Instructor Manual                                                                            |                      |                         |
|                            | Test Document                                                                                |                      |                         |
|                            | Mercury Quality Center                                                                       |                      |                         |
|                            | ■- Reports                                                                                   |                      |                         |
|                            | Context ID Report                                                                            |                      |                         |
|                            | Im Missing Sound Files                                                                       |                      |                         |
|                            |                                                                                              |                      |                         |
|                            |                                                                                              |                      |                         |
|                            |                                                                                              |                      |                         |
|                            |                                                                                              |                      |                         |
|                            |                                                                                              |                      |                         |
|                            | < Back Publish Cancel                                                                        |                      |                         |
|                            |                                                                                              | anguage              |                         |
|                            |                                                                                              | verauit language for | content                 |
|                            |                                                                                              |                      |                         |
|                            |                                                                                              | A The decision       | a set of a set of a set |
|                            | 4                                                                                            | read-only. To c      | sj selected afe         |
|                            |                                                                                              | properties, che      | ck out the              |
|                            |                                                                                              | selection.           |                         |
|                            |                                                                                              |                      | 🕱 Online                |

| Step | Action                                                                 |
|------|------------------------------------------------------------------------|
| 29.  | Click on PUBLISH. Publish                                              |
| 30.  | UPK displays the publishing progress for the standalone HTML Web Site. |
| 31.  | Open the HTML Web Site. Click on FINISH.                               |

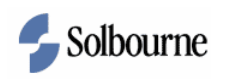

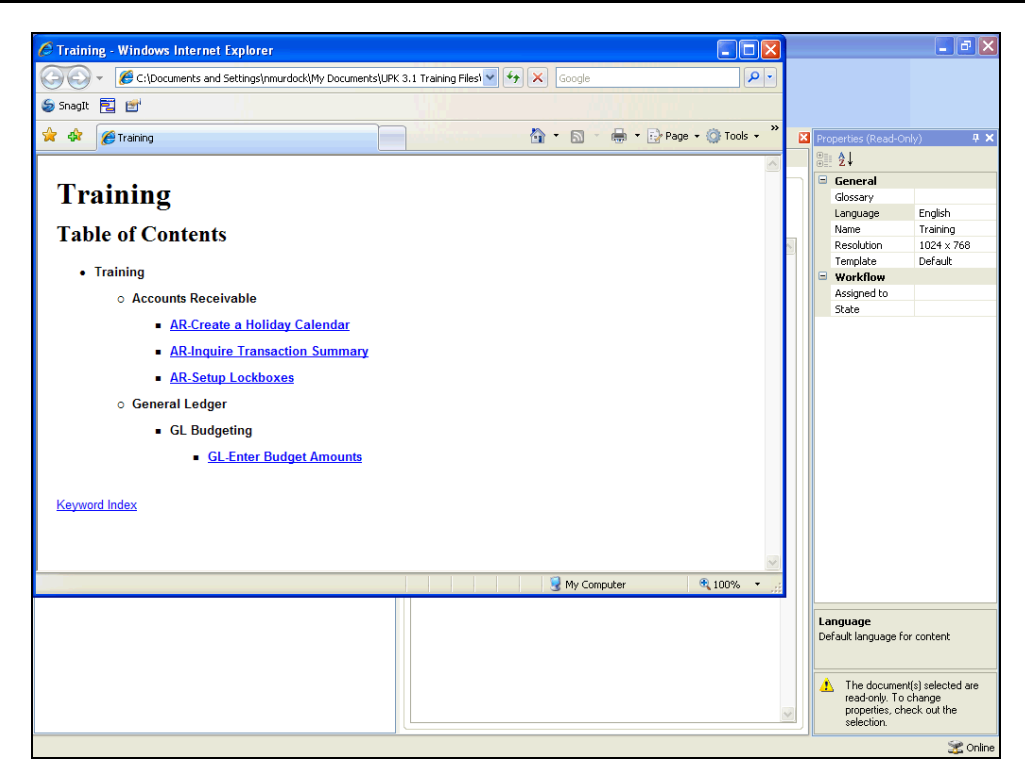

| Step | Action                                    |
|------|-------------------------------------------|
| 32.  | View the output by clicking on the links. |
|      | Close the window.                         |

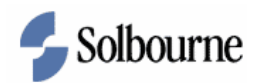

| 📬 UPK Demo Account - UPK Developer                |                                          |     |                                             | - B 🗙                     |
|---------------------------------------------------|------------------------------------------|-----|---------------------------------------------|---------------------------|
| Elle Edit View Link Document Tools Administration | Help                                     |     |                                             |                           |
|                                                   | 49 🔊 : Player View 🗸 🗐 📟 🗊 🔜 🗇 🖓 : 🔿 🐽 🖓 | 10  |                                             |                           |
|                                                   |                                          | 3.2 |                                             |                           |
| : 🛃 💊 😫 🚰 👉 🖓 Preview: Business Process           |                                          |     |                                             |                           |
| 🕁 Library 🛃 Training                              |                                          | E   | Properties (Read-                           | Only) 🛛 🕂 🗙               |
| Name                                              | Concept/Introduction for: 🛃 Training     |     | ≞⊧ <b>2</b> ↓                               |                           |
| 🖃 🔯 Training                                      | Concept                                  |     | General                                     |                           |
| 🚊 — 🔱 Accounts Receivable                         |                                          |     | Glossary                                    |                           |
| 🔤 AR-Create a Holiday Calendar                    |                                          |     | Language                                    | English                   |
|                                                   | 🕬 🜒 🖉 👷                                  |     | Name                                        | Training                  |
| AR-Setup Lockboxes                                |                                          | ~   | Resolution                                  | $1024 \times 768$         |
| 🖮 — 🚇 General Ledger                              |                                          |     | Template                                    | Default                   |
| 🖮 🛶 💵 GL Budgeting                                |                                          |     | 😑 Workflow                                  |                           |
|                                                   |                                          |     | Assigned to                                 |                           |
|                                                   |                                          |     | State                                       |                           |
|                                                   |                                          |     |                                             |                           |
|                                                   |                                          |     | Language<br>Default language                | for content               |
|                                                   |                                          | *   | read-only. T<br>properties, o<br>selection. | o change<br>check out the |
|                                                   |                                          |     |                                             | 9 m                       |

| Action                                          |
|-------------------------------------------------|
| Publish the content to stand alone topic files. |
| Click the PUBLISH icon.                         |
| Click on NEXT.<br>Next >                        |
| Click on NEXT.<br>Next >                        |
| De-select the HTML Web Site option.             |
| Click in the HTML WEB SITE checkbox.            |
|                                                 |
| Click in the STANDALONE TOPIC FILES checkbox.   |
|                                                 |

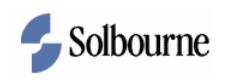

| 🔞 UPK Demo Account - UPK D | leveloper                              |                                                             |        |                                    | _ 7 🗙                       |
|----------------------------|----------------------------------------|-------------------------------------------------------------|--------|------------------------------------|-----------------------------|
| Eile Edit Yiew Link Docum  | nent Iools Administration Help         |                                                             |        |                                    |                             |
| 📴 🖬 🔝 🤾 🖻 🛝 🗙 (            | 3 9 9 1 B B A 🕫 🜒 i P                  | fayer View 💌 🔲 📰 🔝 📴 🌮 🗄 😭                                  | 3 3    |                                    |                             |
| 🛃 💊 🗐 🖉 🟠 🕹 🛛 Pre          | eview: Business Process 🔻 🔁            |                                                             |        |                                    |                             |
| 🕁 Library 🙋 Training       |                                        |                                                             | ×      | Properties (Read-On                | (y) <b>4 X</b>              |
| Name                       | Con                                    | cept/Introduction for: 📣 Training                           |        | 2↓                                 |                             |
| 🖃 🙋 Training               | Publish Content                        |                                                             |        | General                            |                             |
| 😑 — 🔱 Accounts Receivable  | Settings defaulted based on the follow | ving:                                                       |        | Glossary                           |                             |
| 🔤 AR-Create a Holiday      | Location: C:\Documents and Settin      | gs\nmurdock\My Documents\UPK 3.1 Training Files\Exercise 7A |        | Language                           | English                     |
| 🔤 AR-Inquire Transacti     | i i                                    |                                                             |        | Name                               | Training                    |
|                            |                                        |                                                             |        | Resolution                         | $1024 \times 768$           |
| 🛓 🕼 General Ledger         |                                        |                                                             |        | Template                           | Default                     |
| 😑 🔱 GL Budgeting           | Formats                                | Standalone Topic Files                                      |        | Workflow                           |                             |
| 🤍 🖓 Test Topic             | Deployment                             | Publishes content as standalone topic files.                |        | Assigned to                        |                             |
|                            | Player                                 |                                                             |        | State                              |                             |
| 🛄 GL-Enter Budget          | HTML Web Site                          |                                                             |        |                                    |                             |
|                            | EMS Package                            | Include sound files                                         |        |                                    |                             |
|                            | Documents                              | Convert coreanshots to 256 colors                           |        |                                    |                             |
|                            | Business Process                       | Convert screenshots to 256 cours                            |        |                                    |                             |
|                            | Job Aid                                | Use encoded folder and file names                           |        |                                    |                             |
|                            | Training Guide                         | Include setup for topic player                              |        |                                    |                             |
|                            | - Instructor Manual                    | E monte coup in topo payor                                  |        |                                    |                             |
|                            | Test Document                          |                                                             |        |                                    |                             |
|                            | Mercury Quality Center                 |                                                             |        |                                    |                             |
|                            | Reports                                |                                                             |        |                                    |                             |
|                            | Context ID Report                      |                                                             |        |                                    |                             |
|                            | Missing Sound Files                    |                                                             |        |                                    |                             |
|                            |                                        |                                                             |        |                                    |                             |
|                            |                                        |                                                             |        |                                    |                             |
|                            |                                        |                                                             |        |                                    |                             |
|                            |                                        |                                                             |        |                                    |                             |
|                            |                                        |                                                             |        |                                    |                             |
|                            |                                        | < Back Publish                                              | Cancel |                                    |                             |
|                            |                                        |                                                             |        | Language                           |                             |
|                            |                                        |                                                             |        | Default language for               | r content                   |
|                            |                                        |                                                             |        |                                    |                             |
|                            |                                        |                                                             |        | <ul> <li>The decomposit</li> </ul> | (.)                         |
|                            |                                        |                                                             |        | I ne document<br>read-only To r    | .(s) selected are<br>change |
|                            |                                        |                                                             |        | properties, che                    | sck out the                 |
|                            |                                        |                                                             |        | selection.                         |                             |
|                            |                                        |                                                             |        |                                    | 🔀 Online                    |

| Step | Action                                                               |
|------|----------------------------------------------------------------------|
| 38.  | Click on PUBLISH. Publish                                            |
| 39.  | UPK displays the publishing progress for the standalone topic files. |
| 40.  | Open the folder where the content was published.                     |
|      | Finish                                                               |

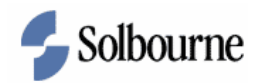

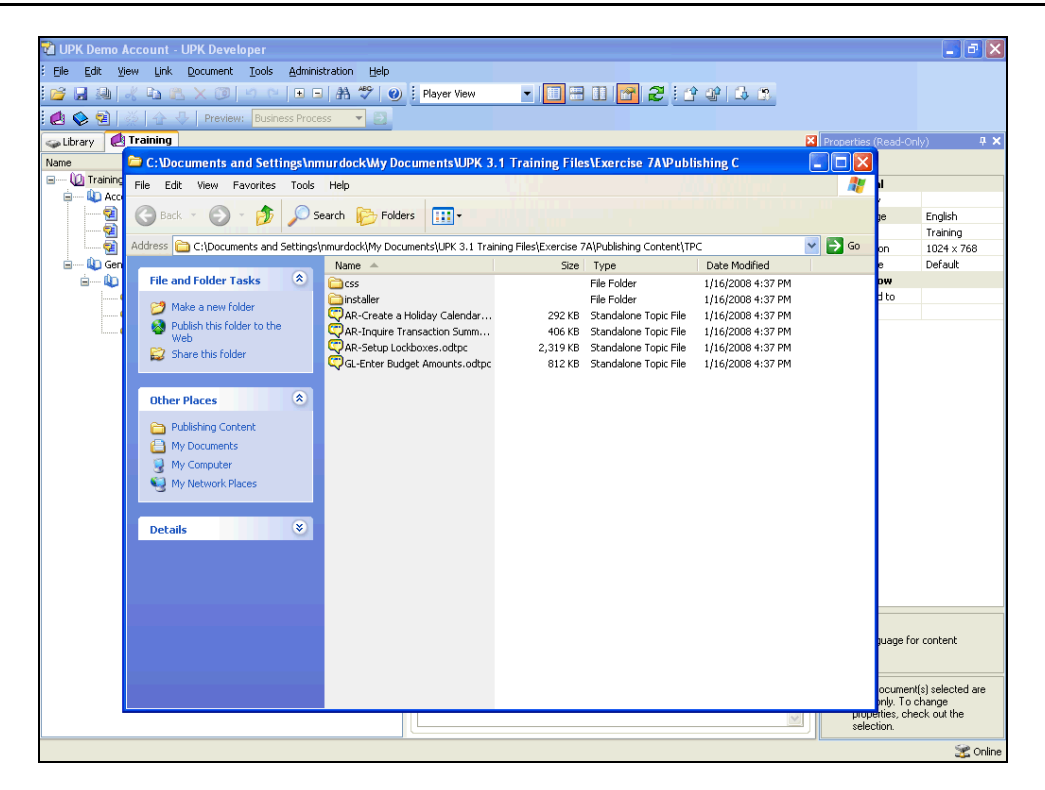

| Step | Action                                                                                                    |
|------|----------------------------------------------------------------------------------------------------|
| 41.  | Close the window.                                                                                                    |
| 42.  | In this exercise, you learned how to publish content for four (4) different<br>deployment options: Player Package, SCORM package for LMS integration,<br>HTML Web Site, and Standalone Topic Files.<br>End of Procedure. |

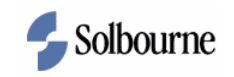

### Publish for Print

#### Procedure

#### **Objective:**

By the end of this exercise, you will be able to publish content the following document formats:

- A Business Process Document.
- A Job Aid.

#### **Prerequisites:**

• Existing content is available to deploy.

| Step | Action                                                                                   |
|------|------------------------------------------------------------------------------------------|
| 1.   | Navigate to your UPK Training folder and open the Training module in the Outline Editor. |

| 📽 UPK Demo Account - UPK Developer                     |                                        |                      | - 7 ×            |
|--------------------------------------------------------|----------------------------------------|----------------------|------------------|
| Eile Edit View Link Document Tools Administration Help |                                        |                      |                  |
| 📴 🖬 💷 🦧 🕰 🗶 🗇 🗠 🗉 🖬 🖑 🌒                                | i Player View 🔹 🔲 😁 🔝 🔐 🎜 i 🕆 🕼 🕼 🕱    |                      |                  |
| 🏟 🐟 🗐 🝏 🛧 🕹 🛛 Preview: Business Process 🔻 🗩            |                                        |                      |                  |
|                                                        |                                        | Duese ties (Dead. On | LA <b>II V</b>   |
| Corary Control                                         | Consent/Introduction Forum             | Bis AI               | iy) 🍷 🔨          |
| Name                                                   | Concept, Incroduction For: es Training | <b>⊕</b>             |                  |
| Accounts Receivable                                    | Concept                                | General              |                  |
| AR-Create a Holiday Calendar                           |                                        | Language             | English          |
| AR-Inquire Transaction Summary                         | 🚥 🌒 🥂 🄅                                | Name                 | Training         |
| AR-Setup Lockboxes                                     |                                        | Resolution           | 1024 × 768       |
| 🖕 🕼 General Ledger                                     |                                        | Template             | Default          |
| 😑 🔱 GL Budgeting                                       |                                        | Workflow             |                  |
|                                                        |                                        | Assigned to          |                  |
|                                                        |                                        | State                |                  |
| GL-Enter Budget Amounts                                |                                        |                      |                  |
|                                                        |                                        |                      |                  |
|                                                        |                                        |                      |                  |
|                                                        |                                        |                      |                  |
|                                                        |                                        |                      |                  |
|                                                        |                                        |                      |                  |
|                                                        |                                        |                      |                  |
|                                                        |                                        |                      |                  |
|                                                        |                                        |                      |                  |
|                                                        |                                        |                      |                  |
|                                                        |                                        |                      |                  |
|                                                        |                                        |                      |                  |
|                                                        |                                        |                      |                  |
|                                                        |                                        |                      |                  |
|                                                        |                                        |                      |                  |
|                                                        |                                        |                      |                  |
|                                                        |                                        | Language             |                  |
|                                                        |                                        | Default language for | r content        |
|                                                        |                                        |                      |                  |
|                                                        |                                        |                      |                  |
|                                                        |                                        | 1 The document       | (s) selected are |
|                                                        |                                        | properties, che      | ck out the       |
|                                                        |                                        | selection.           |                  |
|                                                        |                                        |                      | 蜜 Online         |

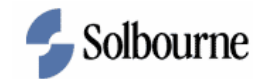

| Step | Action                                          |
|------|-------------------------------------------------|
| 2.   | Publish content as a Business Process Document. |
|      | Click on the PUBLISH icon.                      |

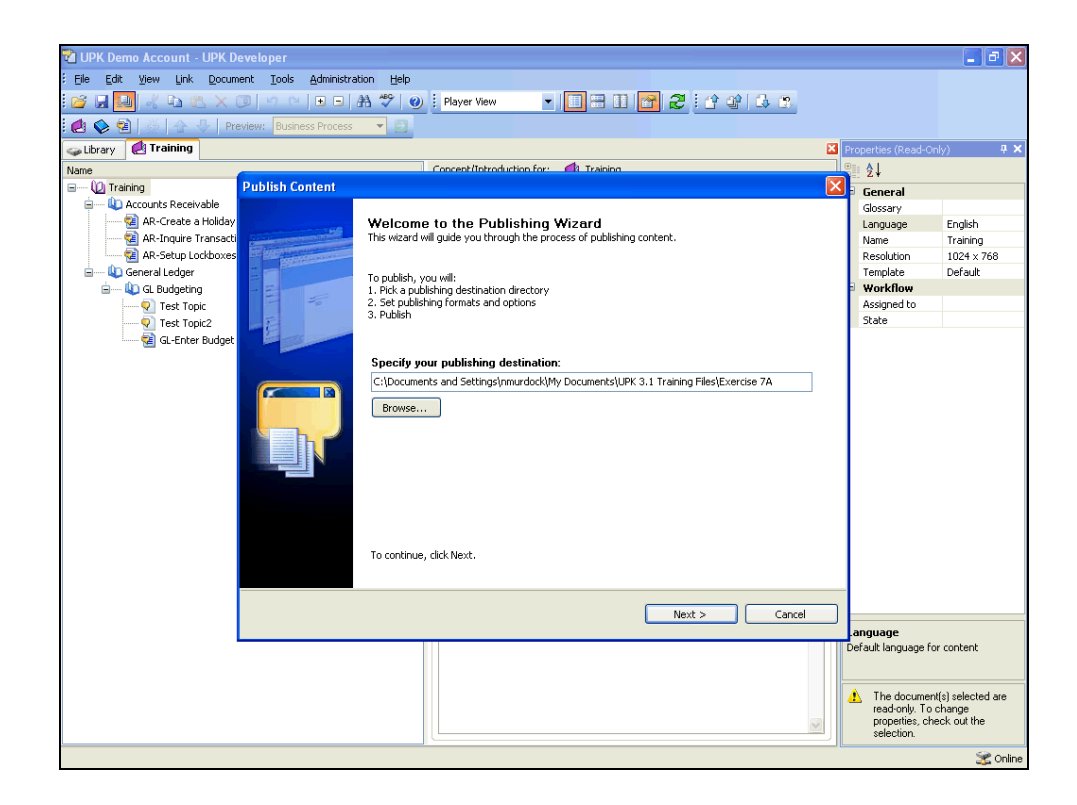

| Step | Action                                     |
|------|--------------------------------------------|
| 3.   | Choose a different publishing destination. |
|      | Browse                                     |

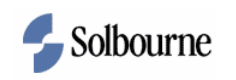

| 🖬 UPK Demo Account - UPK Developer           |                                                                       |                      | - @ 🛛           |
|----------------------------------------------|-----------------------------------------------------------------------|----------------------|-----------------|
| Eile Edit View Link Document Tools Administr | ation Help                                                            |                      |                 |
| i 🚰 属 🜆 🐇 🖿 🖎 🗙 🞯 🗠 🗠 🔳                      | Al 🖤 @ : Player View 🔹 🔲 🕀 🔝 🚰 🏖 : 삼 🕸 🗔 🕱                            |                      |                 |
| 🍓 💊 🛐   🚁 🛧 🛛 Preview: 🛛 Business Process    |                                                                       |                      |                 |
| 🥪 Library 🛃 Training                         |                                                                       | Properties (Read-On  | y) 🖡 🗙          |
| Name                                         | Concept/Introduction for: 48 Training                                 | en 41                |                 |
| Publish Content                              |                                                                       | K - Ceperal          |                 |
| 🚊 — 🕼 Accounts Receivable                    |                                                                       | Glossary             |                 |
| AR-Create a Holiday                          | Welcome to the Publishing Wizard                                      | Language             | English         |
| AR-Inquire Transacti                         | This wizard will guide you through the process of publishing content. | Name                 | Training        |
| AR-Setup Lockboxes                           |                                                                       | Resolution           | 1024 x 768      |
| - Coneral Ledger                             | Browse For Folder                                                     | Template             | Default         |
| 🖨 — 🕼 GL Budgeting                           | 1. Pic                                                                | Workflow             |                 |
| Test Topic                                   | 2, Se Select the publishing target folder.                            | Assigned to          |                 |
| Test Topic2                                  | 3. Pu                                                                 | State                |                 |
| GI -Enter Budget                             |                                                                       |                      |                 |
|                                              | 🔁 OAUG                                                                |                      |                 |
|                                              | Spe 🗀 Orientation                                                     |                      |                 |
|                                              | C:\U III C:\U IIII C:\U IIII C:\U IIII C:\U                           |                      |                 |
|                                              | R8D                                                                   |                      |                 |
|                                              | 🖿 🖿 🗀 SnagIt Catalog                                                  |                      |                 |
|                                              | SIC IDE SIG                                                           |                      |                 |
|                                              |                                                                       |                      |                 |
|                                              |                                                                       |                      |                 |
|                                              |                                                                       |                      |                 |
|                                              | 🖃 🧰 UPK 3.1 Training Files                                            |                      |                 |
|                                              | Exercise 1A                                                           |                      |                 |
|                                              | Exercise 4G                                                           |                      |                 |
|                                              | To c                                                                  |                      |                 |
|                                              |                                                                       |                      |                 |
|                                              | Make New Folder OK Cancel                                             |                      |                 |
|                                              |                                                                       |                      |                 |
|                                              | Next > Cancel                                                         |                      |                 |
|                                              |                                                                       | anguage              |                 |
|                                              |                                                                       | Default language for | content         |
|                                              |                                                                       |                      |                 |
|                                              |                                                                       |                      |                 |
|                                              |                                                                       | 1 The document       | s) selected are |
|                                              |                                                                       | read-only. To c      | hange           |
|                                              |                                                                       | selection.           | sk out the      |
|                                              |                                                                       |                      |                 |
|                                              |                                                                       |                      | Conline 🔀       |

| Step | Action                                    |
|------|-------------------------------------------|
| 4.   | Click on MAKE NEW FOLDER. Make New Folder |

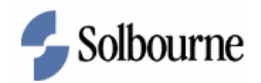

| UPK Demo Account - UPK Developer | Administration Help                                                   |                    | _ 7 ×                                                      |
|----------------------------------|-----------------------------------------------------------------------|--------------------|------------------------------------------------------------|
| 📴 🖬 🛃 🤞 🖻 🖄 🗙 🖉 🔊 🗠              | 🕒 🗉 🗛 🦈 🕑 🤅 Player View 💽 🖃 🚹 🚰 🎜 🔅 🗘 🔅                               |                    |                                                            |
| 🛃 💊 🐏   👷 🏠 🔶   Preview: Busine  | ss Process 💌 🔁                                                        | -                  |                                                            |
| Sibrary                          |                                                                       | Properties (Read-C | ∂nly) ₽×                                                   |
| Name                             | Concent/Introduction for:                                             | 2↓                 |                                                            |
| = 10 Training Publish Co         | ntent                                                                 | General            |                                                            |
| Accounts Receivable              |                                                                       | Glossary           |                                                            |
| 🔤 AR-Create a Holiday            | Welcome to the Publishing Wizard                                      | Language           | English                                                    |
| 🔤 AR-Inquire Transacti           | This wizard will guide you through the process of publishing content. | Name               | Training                                                   |
| AR-Setup Lockboxes               |                                                                       | Resolution         | $1024 \times 768$                                          |
| 😑 — 🔱 General Ledger             | To pu Browse For Folder                                               | Template           | Default                                                    |
| 🖮 🚇 GL Budgeting                 | 1. Pic                                                                | Workflow           |                                                            |
|                                  | 2, Se Select the publishing target folder.                            | Assigned to        |                                                            |
|                                  | 5. PC                                                                 | State              |                                                            |
|                                  | To c Make New Folder OK Cancel                                        |                    |                                                            |
|                                  | Next > Cancel                                                         |                    |                                                            |
|                                  |                                                                       | anguage            |                                                            |
|                                  | 2                                                                     | Default language I | or content<br>nt(s) selected are<br>change<br>heck out the |
|                                  |                                                                       | selection.         | 🔀 Onli                                                     |

| Step | Action                                    |
|------|-------------------------------------------|
| 5.   | Type Exercise 7B in the NEW FOLDER field. |
| 6.   | Click on OK.                              |
| 7.   | Click on NEXT.                            |
| 8.   | Click on NEXT.<br>Next >                  |

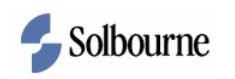

| 🔞 UPK Demo Account - UPK De | eveloper                               |                                                                                 |                                | _ 7 🗙             |
|-----------------------------|----------------------------------------|---------------------------------------------------------------------------------|--------------------------------|-------------------|
| Eile Edit View Link Docum   | nent Tools Administration Help         |                                                                                 |                                |                   |
| i 🖉 🖬 🔝 🗶 🗈 🖭 🗙 (           | 3 9 9 9 0 0 0 A 🕫 0 1 P                | fayer View 🔹 🔲 🖼 🔝 🔝 😭 🏖 🗄 🎲 🕼 🕱                                                |                                |                   |
| 🛃 💊 🗟   🖉   🏠 🕹   Pre       | eview: Business Process 🔻 🔁            |                                                                                 |                                |                   |
| 🕁 Library 🛃 Training        |                                        | E                                                                               | Properties (Read-Online)       | y) <b>7 X</b>     |
| Name                        | Cop                                    | cent/Introduction for: 👘 Training                                               | <u></u> 2↓                     |                   |
| 🖃 🕼 Training                | Publish Content                        |                                                                                 | General                        |                   |
| 🚊 — 🔱 Accounts Receivable   | Settings defaulted based on the follow | vina.                                                                           | Glossary                       |                   |
| 🔤 🖓 AR-Create a Holiday     | Location: C:\Documents and Settin      | ias\nmurdock\Mv Documents\UPK 3.1 Training Files\Exercise 7B                    | Language                       | English           |
| 🔤 🖓 AR-Inquire Transacti    |                                        |                                                                                 | Name                           | Training          |
| 🔛 🧟 AR-Setup Lockboxes      | 4                                      |                                                                                 | Resolution                     | $1024 \times 768$ |
| 🖮 — 🔱 General Ledger        |                                        |                                                                                 | Template                       | Default           |
| 😑 💫 GL Budgeting            | Formats                                | Deployment                                                                      | Workflow                       |                   |
|                             | Deployment                             | To see options for the publishing formats in this category, select or highlight | Assigned to                    |                   |
|                             | Player                                 | the format under Deployment.                                                    | State                          |                   |
| 📖 😪 GL-Enter Budget         | IMS Package                            |                                                                                 |                                |                   |
|                             | Standalone Topic Files                 |                                                                                 |                                |                   |
|                             | Documents                              |                                                                                 |                                |                   |
|                             | Business Process                       |                                                                                 |                                |                   |
|                             | 🛄 Job Aid                              |                                                                                 |                                |                   |
|                             | Training Guide                         |                                                                                 |                                |                   |
|                             | Instructor Manual                      |                                                                                 |                                |                   |
|                             | Mercury Quality Center                 |                                                                                 |                                |                   |
|                             | Reports                                |                                                                                 |                                |                   |
|                             | Context ID Report                      |                                                                                 |                                |                   |
|                             | Missing Sound Files                    |                                                                                 |                                |                   |
|                             |                                        |                                                                                 |                                |                   |
|                             |                                        |                                                                                 |                                |                   |
|                             |                                        |                                                                                 |                                |                   |
|                             |                                        |                                                                                 |                                |                   |
|                             |                                        |                                                                                 | _                              |                   |
|                             |                                        | <back cancel<="" publish="" td=""><td>]</td><td></td></back>                    | ]                              |                   |
|                             |                                        |                                                                                 | anguage                        |                   |
| -                           |                                        |                                                                                 | Default language for           | r content         |
|                             |                                        |                                                                                 |                                |                   |
|                             |                                        |                                                                                 |                                |                   |
|                             |                                        |                                                                                 | The document<br>read-only To c | (s) selected are  |
|                             |                                        |                                                                                 | properties, che                | ck out the        |
|                             |                                        |                                                                                 | selection.                     |                   |
|                             |                                        |                                                                                 |                                | 🔀 Online          |

| Step | Action                                                                  |
|------|-------------------------------------------------------------------------|
| 9.   | Click in the BUSINESS PROCESS checkbox.                                 |
|      | Business Process                                                        |
| 10.  | Click on PUBLISH.                                                       |
|      | Publish                                                                 |
| 11.  | UPK displays the publishing progress for the Business Process Document. |

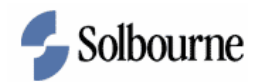

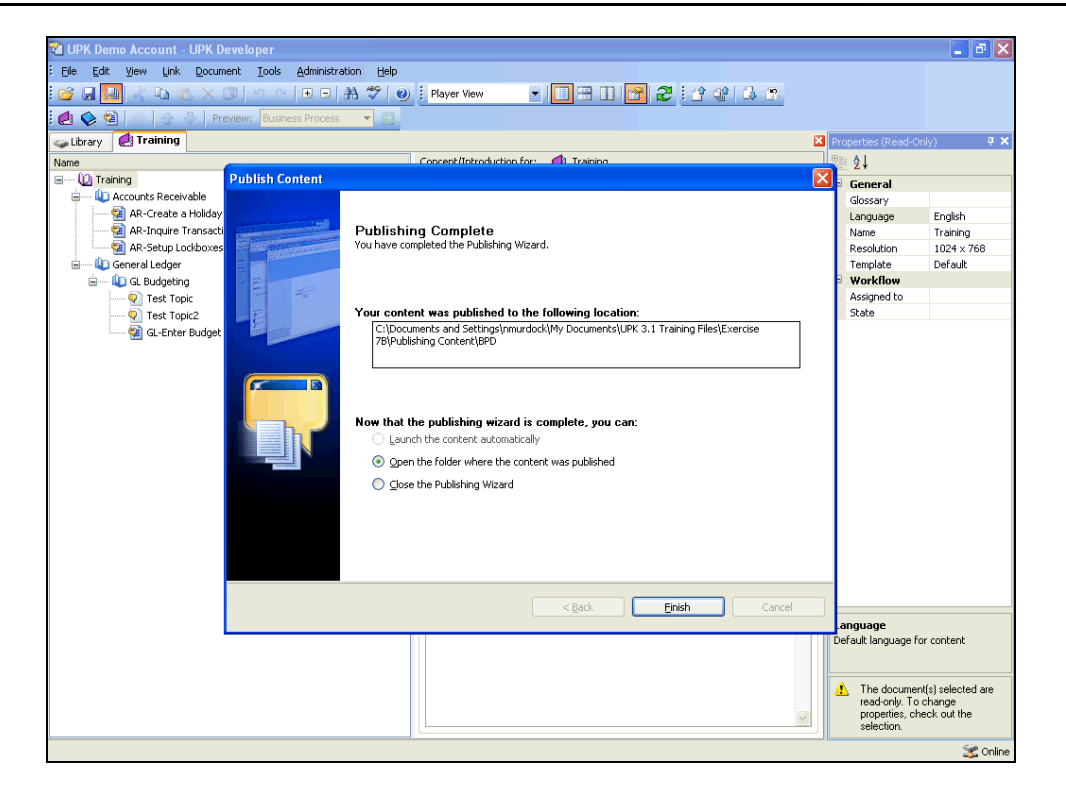

| Step | Action                                           |
|------|--------------------------------------------------|
| 12.  | Open the folder where the content was published. |
|      | Click on FINISH.                                 |
| 13.  | Open the documents and review.                   |
|      | Close the window.                                |

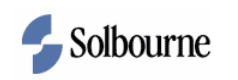

| 📬 UPK Demo Account - UPK Developer                     |                                       |                               | - 7 🛛                 |
|--------------------------------------------------------|---------------------------------------|-------------------------------|-----------------------|
| Eile Edit View Link Document Tools Administration Help |                                       |                               |                       |
| 📴 🚽 💷 🤾 🕰 X 💿 🗠 🖂 🖬 💖 🧕                                | ) 🗄 Player View 💽 🔲 😁 🔝 📴 🔁 🗄 🎲 🕼 🗔 🥵 |                               |                       |
| 🛃 🗞 🗐   🖉   🔂 💛   Preview: 🛛 Business Process 🔹 🛃      |                                       |                               |                       |
| 🕁 Library 🛃 Training                                   |                                       | Properties (Read-Or           | ly) 🗜 🗙               |
| Name                                                   | Concept/Introduction for: 🛃 Training  | ≞ <b>2</b> ↓                  |                       |
| 🖃 🔟 Training                                           | Concept                               | 🗉 General                     |                       |
| 😑 — 🔱 Accounts Receivable                              |                                       | Glossary                      |                       |
| 🔛 🔁 AR-Create a Holiday Calendar                       |                                       | Language                      | English               |
| AR-Inquire Transaction Summary                         |                                       | Name                          | Training              |
| R-Setup Lockboxes                                      |                                       | Resolution                    | 1024 × 768            |
| 😑 🔱 General Ledger                                     |                                       | Template                      | Default               |
| E GL Budgeting                                         |                                       | Workflow                      |                       |
| V Test Topic                                           |                                       | Assigned to<br>State          |                       |
|                                                        |                                       | Julio                         |                       |
|                                                        |                                       |                               |                       |
|                                                        |                                       | Default language fo           | r content             |
|                                                        |                                       | properties, che<br>selection. | shange<br>ack out the |
|                                                        |                                       |                               | Coline 🐨              |

| Step | Action                                  |
|------|-----------------------------------------|
| 14.  | Publish content as a Job Aid.           |
|      | Click on PUBLISH.                       |
| 15.  | Click on NEXT.                          |
| 16.  | Click on NEXT.                          |
| 17.  | De-select the Business Process.         |
|      | Click in the BUSINESS PROCESS checkbox. |

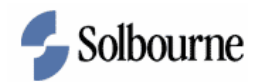

| 🔞 UPK Demo Account - UPK D | eveloper                               |                                                                         | <b>- - X</b>                                                                                    |
|----------------------------|----------------------------------------|-------------------------------------------------------------------------|-------------------------------------------------------------------------------------------------|
| Eile Edit View Link Docum  | nent Tools Administration Help         |                                                                         |                                                                                                 |
| i 🔗 🖬 🚺 🦧 🖬 🛍 🗙 (          | 🗿 🗠 🕙 🗉 🖽 🖑 🕑 🕴 P                      | Nayer View 🔹 🔲 🗃 🔝 🔐 🎜 🗄 🕼 🗔 🛪                                          |                                                                                                 |
| 🛃 💊 🗐 🖉 🛧 🕂 Pre            | eview: Business Process 🔻 🔁            |                                                                         |                                                                                                 |
| 😞 Library 🛃 Training       |                                        | ×                                                                       | Properties (Read-Only) 🛛 🕂 🗙                                                                    |
| Name                       | Cor                                    | acent/Introduction for: 📫 Training                                      | <u>_</u> ↓                                                                                      |
| 🖃 🕼 Training               | Publish Content                        | X                                                                       | General                                                                                         |
| 🚊 — 🔱 Accounts Receivable  | Settings defaulted based on the follow | uing:                                                                   | Glossary                                                                                        |
| 🐳 🖓 AR-Create a Holiday    | Location: C:\Documents and Settin      | nng.                                                                    | Language English                                                                                |
| 🛁 🙀 AR-Inquire Transacti   | Estation crysteansnes and settin       | gop interdection of becamerics for it of a maning mestal action to      | Name Training                                                                                   |
| AR-Setup Lockboxes         |                                        |                                                                         | Resolution 1024 × 768                                                                           |
| General Ledger             |                                        |                                                                         | Template Default                                                                                |
| 🚊 — 🔱 GL Budgeting         | Formats                                | Business Process                                                        | Workflow                                                                                        |
| V Test Topic               | 🖃 🔲 Deployment                         | Produces a desument that curlaise the business process and late the     | Assigned to                                                                                     |
| Test Topic2                | - Player                               | procedure steps. Each topic is a separate Microsoft Word document or an | State                                                                                           |
| GL-Enter Budget            | HTML Web Site                          | Adobe Acrobat file.                                                     |                                                                                                 |
|                            | LMS Package                            |                                                                         |                                                                                                 |
|                            | Standalone Topic Files                 | Include alternatives                                                    |                                                                                                 |
|                            | Documents     Documents                | Convert screenshots to 256 colors                                       |                                                                                                 |
|                            | Job Aid                                |                                                                         |                                                                                                 |
|                            | Training Guide                         | Include images from packages                                            |                                                                                                 |
|                            | Instructor Manual                      | Include images in web pages                                             |                                                                                                 |
|                            | Test Document                          |                                                                         |                                                                                                 |
|                            | Mercury Quality Center                 | Use encoded folder and file names                                       |                                                                                                 |
|                            | 🖻 🔲 Reports                            | Text mode: See It / Try It 🔹                                            |                                                                                                 |
|                            | - Context ID Report                    | Onders & General Minner of Billing and                                  |                                                                                                 |
|                            | Missing Sound Files                    | Output format: Microsoft word                                           |                                                                                                 |
|                            |                                        |                                                                         |                                                                                                 |
|                            |                                        |                                                                         |                                                                                                 |
|                            |                                        | Use Options Settings                                                    |                                                                                                 |
|                            |                                        |                                                                         |                                                                                                 |
|                            |                                        |                                                                         |                                                                                                 |
|                            |                                        | < Back Publish Cancel                                                   |                                                                                                 |
|                            |                                        |                                                                         | anguage                                                                                         |
|                            |                                        |                                                                         | Default language for content                                                                    |
|                            |                                        |                                                                         |                                                                                                 |
|                            |                                        |                                                                         | A 71 1 1 1 1 1 1 1                                                                              |
|                            |                                        | V                                                                       | The document(s) selected are<br>read-only. To change<br>properties, check out the<br>selection. |
|                            |                                        |                                                                         | 🔀 Online                                                                                        |

| Step | Action                                                                                                    |
|------|----------------------------------------------------------------------------------------------------|
| 18.  | Click in the JOB AID checkbox.                                                                                            |
| 19.  | Click on PUBLISH. Publish                                                                                                 |
| 20.  | UPK displays the publishing progress for the Job Aid.                                                                     |
| 21.  | Click on FINISH.                                                                                                    |
| 22.  | View the documents.  Close the window.                                                                                    |
| 23.  | In this exercise, you learned how to publish content for a Business Process<br>Document and Job Aid.<br>End of Procedure. |